# 社会福祉施設職員等退職手当 共済契約申込書の提出手続き 動画マニュアル

<法人の事務担当者向け>

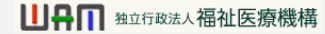

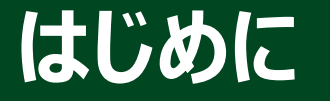

#### <社会福祉施設職員等退職手当共済契約申込書とは?>

- > 社会福祉施設職員等退職手当共済制度への加入を希望する法人が、 機構に対して退職手当共済契約の締結を行う際に提出する届出です。
- ▶ 共済契約申込書をご提出いただく前に、共済契約の締結を希望していることを機構に申請していただく必要があります。
- ▶ 申請後、契約申込書の登録画面URLが送付されるので、案内に 沿って契約申込書を提出いただきます。

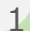

## はじめに

● 社会福祉施設職員等退職手当共済契約申込書(共済契約申込書)の提出手続きの流れ

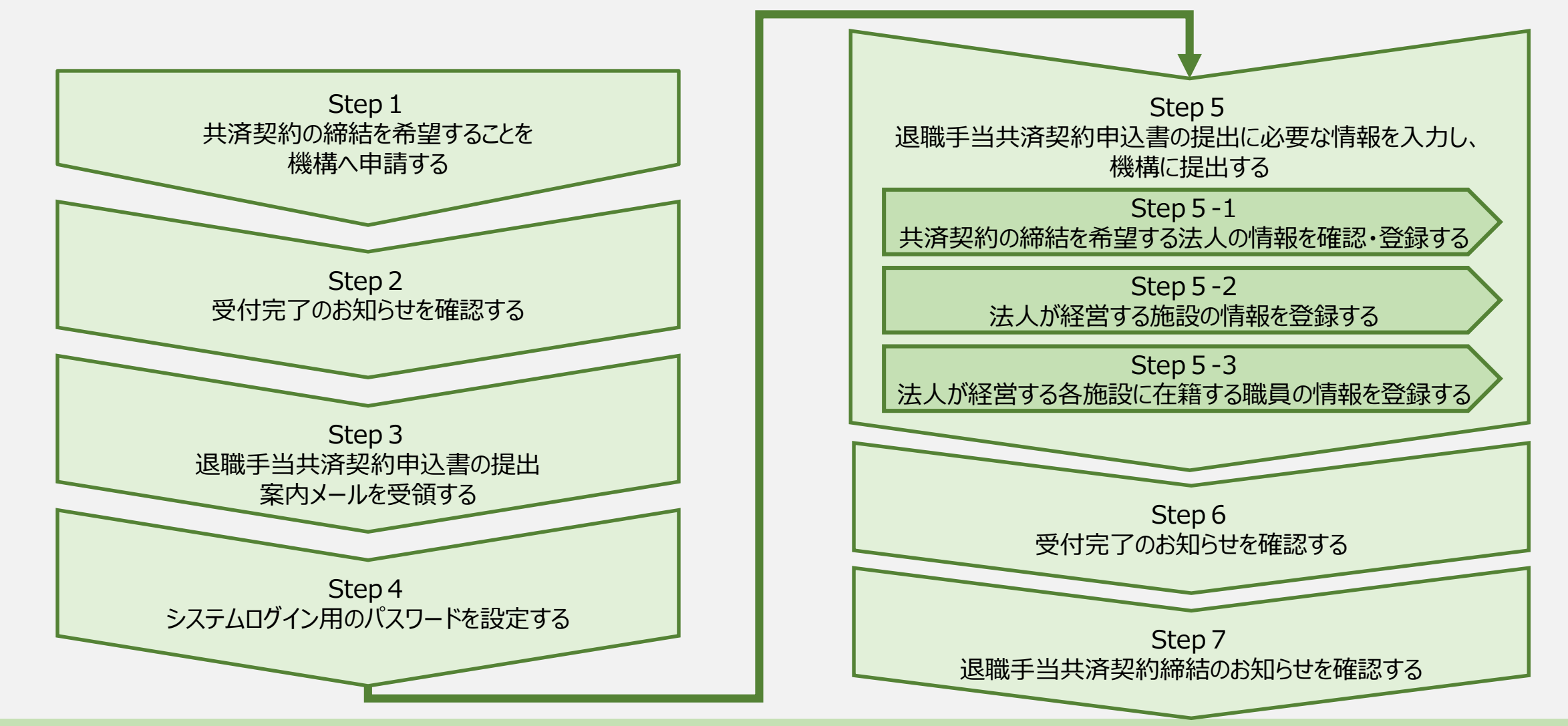

□□□□ 独立行政法人福祉医療機構

# Step 1. 共済契約の締結を希望することを機構へ申請する

# 共済契約の申込み申請へ進む

# 「共済契約のお申込み」 画面を表示する

共済契約申込書をご提出いただく前に、共済 契約の締結を希望していることを機構に申請 していただく必要があります。

共済契約の締結を希望する場合、 機構ホームページの「退職手当共済事業」に アクセスし、「1.退職手当共済制度のごあ んない」の中にある「共済契約のお申込み」リ ンクをクリックして「共済契約のお申込み」画面 を開きます。

| 社会福祉施設職員等退職手当共済制度は福祉が                                                                                                    | 施設などにお勤めの職員のた                                                                                                    |
|----------------------------------------------------------------------------------------------------|----------------------------------------------------------------------------------------------------|
| めの退職手当金制度です                                                                                                    | <u> </u>                                                                                                    |
| <ol> <li>1.退職手当共済制度のごあんない</li> <li>3.共済契約暫(法人・施設)のみなさまへ<br/>おしらせ</li> <li>5.各種届出等書類</li> <li>7.関係法令</li> </ol>                                                                                                    | 2.退職者のみなさまへ<br>4.共済契約者(法人・施設)のみなさまへ<br>制度マニュアル、約款<br>6.退職共済電子届出システム<br>8.近年の制度改正                                                                                                    |
| <ol> <li>2.災害等への対応</li> <li>掛金庫の作成ガイド</li> </ol>                                                                                                    | 10.参考                                                                                                    |
|                                                                                                    |                                                                                                    |
| NEW                                                                                                    |                                                                                                    |
| 退職手当共済<br>新システムのご案内                                                                                                    |                                                                                                    |
| 着情報・お知らせ                                                                                                    |                                                                                                    |
| 2024年10月01日 退陸デビナンを約2.7 三人のご安中                                                                                                    |                                                                                                    |
| 退職于当共済事業 2024年10月01日 追職于当共済和システムのご乗り                                                                                                    | ページ公開について                                                                                                    |
| 2024年10月01日 运输于当共济事業<br>2024年07月19日 社会福祉法人 岩手県社会福祉協課                                                                                                    | 1ページ公開について<br>残会の連絡先の変更について                                                                                                    |
| 2018年19月7月第第 2024年10月11日 1201年19月7月7日 1201年19月7日 1201年19月7日 社会福祉法人 岩手県社会福祉協選<br>2018年15月7年第 2024年03月29日 令和6年度の単位掛金額および納付                                                                                                    | ページ公開について<br>養会の連絡先の変更について<br>対期限について                                                                                                    |
| <ul> <li>300年月2月6年第1200年10月1日 記帳子目大所町システムのと第19</li> <li>3004年07月1日 社会福祉法人 岩手県社会福祉協選</li> <li>3024年03月2日 令和6年度の単位掛金額および納付</li> <li>3024年03月2日 介護職員処遇改善支援補助金」</li> </ul>                                                                                                    | ページ公開について<br>発会の連絡先の変更について<br>対期限について<br>にかかる対応について                                                                                                    |
| <u>3回車中京(清事業</u> ) 2024年10月91日 記場子ヨテル所システムのと、第19<br><u>2回季半当共清事業</u> 2024年07月19日 社会福祉法人 岩手県社会福祉協選<br><u>3回季半当共清事業</u> 2024年03月29日 令和6年度の単位掛金額および納<br><u>2回季当共清事業</u> 2024年02月26日 「介護職具処選沈善支援補助金」<br><u>2回季当共清事業</u> 2023年08月07日 社会福祉法人 佐賀県社会福祉協建                                                                                                    | ページ公開について<br>私会の連絡先の変更について<br>対期限について<br>にかかる対応について<br>社会の移転のご連絡                                                                                                    |
| <ul> <li>20日子当代海季第 2024年0月0日1 20日子当共所用システムのと無行</li> <li>20日子当代海季第 2024年0月1日 社会福祉法人 岩手県社会福祉協選</li> <li>2024年03月29日 令和6年度の単位掛金額および納付</li> <li>2024年02月26日 「介護職員処遇武勝支援補助金」</li> <li>2024年02月26日 「介護職員処遇武勝支援補助金」</li> <li>2024年02月26日 【小賞職員免遇武勝支援補助金」</li> <li>2023年08月07日 社会福祉法人 佐賀県社会福祉協選</li> <li>※4 1[2]:</li> </ul>                                                                                                    | ページ公開について<br>長会の連絡先の変更について<br>付期限について<br>にかかる対応について<br>先会の移転のご連絡<br>214121 → M                                                                                                    |
| <ul> <li>2024年2月7月9日 社会福祉法人 岩手県社会福祉協選</li> <li>2024年07月1日 社会福祉法人 岩手県社会福祉協選</li> <li>2024年07月2日 今和6年度の単位掛金額および納付</li> <li>2024年02月2日 今和6年度の単位掛金額および納付</li> <li>2024年02月2日 「介護職員処選議:蓄支援補助金」</li> <li>2023年08月07日 社会福祉法人 佐賀県社会福祉協選</li> <li>※4 1121:</li> <li>1. 退職手当共済制度のごあんない</li> </ul>                                                                                                    | ページ公開について<br>読会の連絡先の変更について<br>は期限について<br>にかかる対応について<br>読会の移転のご連絡<br>214151 トM<br>2 退職者のみなさまへ                                                                                                    |
| <ul> <li>2024年9月(月南京) 2024年07月1日 社会福祉法人 岩手県社会福祉協選</li> <li>2024年07月1日 社会福祉法人 岩手県社会福祉協選</li> <li>2024年03月2日 令和6年夏の単位掛金額および納付</li> <li>2024年02月26日 「介護職員処選欣善支援補助金」</li> <li>2024年02月26日 「介護職員処選欣善支援補助金」</li> <li>2024年02月26日 「介護職員処選欣善支援補助金」</li> <li>2024年02月26日 「介護職員処選欣善支援補助金」</li> <li>2024年02月26日 「介護職員処選欣善支援補助金」</li> <li>2024年02月26日 「介護職員処選欣善支援補助金」</li> <li>2024年02月26日 「介護職員処選欣善支援補助金」</li> <li>2024年02月26日 「介護職員処選欣善支援補助金」</li> <li>2024年02月26日 「介護職員処選欣善支援補助金」</li> <li>2024年02月26日 「介護職員処選欣善支援補助金」</li> <li>2024年02月26日 「介護職員処選欣善支援補助金」</li> <li>2024年02月26日 「介護職員処選欣善支援補助金」</li> <li>2024年02月26日 「介護職員処選欣善支援補助金」</li> <li>2024年02月26日 「介護職員処選次協士支援補助金」</li> <li>2024年02月26日 「介護職員処選次協士支援補助金」</li> <li>2024年02月26日 「介護職員処選び協士支援補助金」</li> <li>2024年02月26日 「介護職員処選び協士支援補助金」</li> <li>2024年02月26日 「介護職員処選び協士支援補助金」</li> <li>2024年02月26日 「介護職員処選び協士支援補助金」</li> <li>2024年02月26日 「介護職員処選</li> <li>2024年02月26日 「介護職員処選</li> <li>2024年02月26日 「介護職員処選</li> <li>2024年02月26日 「介護職員処選</li> <li>2024年02月26日 「介護職員処選</li> <li>2024年02月26日 「介護職員処選</li> <li>2024年02月26日 「介護職員処選</li> <li>2024年02月26日 「介護職員処選</li> <li>2024年02月26日 「介護職員処選</li> <li>2024年02月26日 「介護職員処選</li> <li>2024年02月26日 (小会 した)</li> <li>2024年02月26日 (小会 した)</li> </ul>                                                                                                    | <ul> <li>ページ公開について</li> <li>最合の連絡先の変更について</li> <li>付期限について</li> <li>にかかる対応について</li> <li>先会の移転のご連絡</li> <li>214151 &gt; &gt;*</li> <li>2 退職者のみなさまへ</li> <li>&gt; 退職されるみなさまへ(PDF)</li> </ul>                                                                                                    |
| <ul> <li>              300年年3月(月本第)             2024年40月0日 逆電子当先所約ラステムのと案の             2024年40月1日 社会福祉法人 岩手県社会福祉協選      </li> <li>             2024年03月2日 令和6年度の単位掛金額および納         </li> <li>             2024年03月2日 令和6年度の単位掛金額および納         </li> </ul> <li>             2024年03月2日 令和6年度の単位掛金額および納         <ul> <li>             2024年03月2日 令和6年度の単位掛金額および納             300年当共済事業         </li> <li>             2023年08月07日 社会福祉法人 佐賀県社会福祉協</li></ul></li>                                                                                                    | <ul> <li>ページ公開について</li> <li>最合の連絡先の変更について</li> <li>付期限について</li> <li>ほかかる対応について</li> <li>最合の移転のご連絡</li> <li>214151 ト೫</li> <li>2 退職者のみなさまへ</li> <li>2 退職者のみなさまへ(PDF)</li> <li>&gt; 退職手当金早見表(PDF)</li> </ul>                                                                                                    |
| <ul> <li>3回生育式(清季) 2024年03月1日 記場子当た所町システムのと案内</li> <li>3024年03月2日 社会福祉法人 岩手県社会福祉協勝</li> <li>3024年03月2日 令和6年度の単位掛金額および納付</li> <li>3024年03月2日 介護職員処選沈善支援(補助金)</li> <li>3024年03月2日 行倉職員処選沈善支援(補助金)</li> <li>3024年03月2日 社会福祉法人 佐賀県社会福祉協勝</li> <li>3023年06月07日 社会福祉法人 佐賀県社会福祉協勝</li> <li>3023年06月07日 社会福祉法人 佐賀県社会福祉協勝</li> <li>3023年06月07日 社会福祉法人 佐賀県社会福祉協勝</li> <li>3023年06月07日 社会福祉法人 佐賀県社会福祉協勝</li> <li>3023年06月07日 社会福祉法人 佐賀県社会福祉協勝</li> <li>303年54大済制度のごあんない</li> <li>3056まし、しくみ、掛金</li> <li>3056まし、しくみ、掛金</li> <li>305754大済街度パンフレット</li> </ul>                                                                                                    | <ul> <li>ページ公開について</li> <li>転会の連絡先の変更について</li> <li>対期限について</li> <li>にかかる対応について</li> <li>長会の移転のご連絡</li> <li>21点151 ト M</li> <li>2 退職者のみなさまへ</li> <li>2 退職者のみなさまへ(PDF)</li> <li>・ 退職手当会早見表(PDF)</li> <li>・ 退職手当会計算シミュレーション</li> </ul>                                                                                                    |
| <ul> <li>福田宇当代消事業</li> <li>2024年07月1日 社会福祉法人 岩手県社会福祉協議</li> <li>2024年07月1日 社会福祉法人 岩手県社会福祉協議</li> <li>2024年03月2日 今和6年度の単位卸金額および納介</li> <li>2024年03月2日 介留観見処遺改善支援補助金」</li> <li>2024年03月2日 介留観見処遺改善支援補助金」</li> <li>2023年08月07日 社会福祉法人 佐賀県社会福祉協議</li> <li>※&lt; 1121:</li> <li>121:</li> <li>121:</li></ul> | <ul> <li>ページ公開について</li> <li>         転会の連絡先の変更について         は期間について         にかかる対応について         低金の移転のご連絡         214151 &gt; M         </li> <li>         2 退職者のみなさまへ(PDF)         &gt; 退職手当金早見表(PDF)         &gt; 退職手当金計算シミュレーション         &gt; 退職手当金「退職・両加入」シミュレーション         &gt; 退職手当金「退職・両加入」シミュレーション         </li> </ul>             |
| <ul> <li>2024年07月1日 記載手当先所到フステムのこ案の引<br/>2024年07月1日 社会福祉法人 岩手県社会福祉協選<br/>2024年03月2日 令和6年度の単位掛金額および時代<br/>2024年02月26日 「介護職員処遣改善支援補助金」</li> <li>2024年02月26日 「介護職員処遣改善支援補助金」</li> <li>2023年09月07日 社会福祉法人 佐賀県社会福祉協選<br/>(* 1121)</li> <li>2023年09月07日 社会福祉法人 佐賀県社会福祉協選<br/>(* 1121)</li> <li>2023年09月07日 社会福祉法人 佐賀県社会福祉協選<br/>(* 1121)</li> <li>2023年09月07日 社会福祉法人 佐賀県社会福祉協選<br/>(* 1121)</li> <li>2023年09月07日 社会福祉法人 佐賀県社会福祉協選<br/>(* 1121)</li> <li>2023年09月07日 社会福祉法人 佐賀県社会福祉協選<br/>(* 1121)</li> <li>2023年09月07日 社会福祉法人 佐賀県社会福祉協選<br/>(* 1121)</li> <li>2023年09月07日 社会福祉法人 佐賀県社会福祉協選<br/>(* 1121)</li> <li>2023年09月07日 社会福祉法人 佐賀県社会福祉協選<br/>(* 1121)</li> <li>2023年09月07日 社会福祉法人 佐賀県社会福祉協選</li> <li>2023年09月07日 社会福祉法人 佐賀県社会福祉協選</li> <li>2023年09月07日 社会福祉法人 佐賀県社会福祉協選</li> <li>2023年09月07日 社会福祉法人 佐賀県社会福祉協選</li> <li>2023年09月07日 社会福祉法人 佐賀県社会福祉協議</li> <li>2023年09月07日 社会福祉法人 佐賀県社会福祉協議</li> <li>2023年09月07日 社会福祉法人 佐賀県社会福祉協議</li> </ul>                                                                                                    | <ul> <li>ページ公開について</li> <li>最後の連絡先の変更について</li> <li>(対期限について</li> <li>にかかる対応について</li> <li>最合の移転のご連絡</li> <li>214151 &gt; M</li> <li>2 退職者のみなさまへ</li> <li>2 退職者のみなさまへ(PDF)</li> <li>&gt; 退職手当金計算&gt;ミュレーション</li> <li>&gt; 退職手当金計算&gt;ミュレーション</li> <li>&gt; 退職手当金請求書をインターネットで作成</li> </ul>                                                 |
| 2024年3月2月第第第<br>2024年00月1日 社会福祉法人 岩手県社会福祉協選<br>2024年00月2日 社会福祉法人 岩手県社会福祉協選<br>2024年03月29日 令和6年度の単位掛金額および特介<br>2024年02月26日 「介護職員処選改善支援補助金」<br>2024年02月26日 「介護職員処選改善支援補助金」<br>2024年02月26日 「介護職員処選改善支援補助金」<br>2024年02月26日 「介護職員処選改善支援補助金」<br>2024年02月26日 「介護職員処選改善支援補助金」<br>2024年02月26日 「介護職員処選び書支援補助金」<br>2024年02月26日 「介護職員処選び書支援補助金」<br>2024年02月26日 「介護職員処選改善支援補助金」<br>2024年02月26日 「介護職員処選び書支援補助金」<br>2024年02月26日 「介護職員処選改善支援補助金」<br>2024年02月26日 「介護職員処選が書支援補助金」<br>2024年02月26日 「介護職員処選び書支援補助金」<br>2024年02月26日 「介護職員処選が書支援補助金」<br>2024年02月26日 「介護職員処選が書支援制の金<br>第二日の第二日の金属の法人 ときにはない<br>第二日の金属の法人 ときにはない<br>2024年02月26日 「介護職員処選び書支援制の金属の金属の金属の金属の金属の金属の金属の金属の金属の金属の金属の金属の金属の                                                                                                    | <ul> <li>ページ公開について</li> <li>最合の連絡先の変更について</li> <li>け期限について</li> <li>にかかる対応について</li> <li>最白杉転のご連絡</li> <li>214151 &gt; **</li> <li>2 退職者のみなさまへ</li> <li>2 退職者のみなさまへ(PDF)</li> <li>・ 退職手当会計算シミュレーション</li> <li>・ 退職手当会計算シミュレーション</li> <li>・ 退職手当会計算シミュレーション</li> <li>・ 退職手当会請求書をインターネットで作成</li> <li>&gt; マイナンバー確認書類の変更について(PDF)</li> </ul> |

# 共済契約の申込み申請に必要な情報を登録する

# 申請に必要な情報の登録

# 「共済契約のお申込み」画面が開きましたら、画面の案内に沿って申請に必要な 情報を入力します。

| 会福施設職員等退職手当共済制度 共済契約のお申込み                                                                                                    |                                                                |
|----------------------------------------------------------------------------------------------------|----------------------------------------------------------------|
| 契約のお申込みにあたって次の項目の情報を入力してください。<br>登録内容に誤りがないことを確認後、「機構へ提出する」ボタンを押してくだ<br>機構創で登録内容を確認後、ご登録いただいたメールアドレス宛にログイン用<br>なお、契約申込み時には法人の履歴事項全部証明書(提出日の前3か月以内に<br>※登録内容について、お電話にてご照会をさせていただくことがあります。 | ださい。<br>JURLを送付します。<br>作成されたもの)、就業規則、給与規程が必要となりますので、予めご用意ください。 |
| 登録者様のご確認 【必須】 ⑥                                                                                                    | ● 社会福祉法人 ○ 社会福祉法人以外 ○ 学校法人                                     |
| 経営している主な施設の種類 (必須) 🛞                                                                                                    | 選択 保育所                                                         |
| 法人名 (カナ) 【必須】 🔞                                                                                                    | 499° >                                                         |
| 法人名 【必须】 @                                                                                                    | 000法人                                                          |
| 代表者職名 【必須】 ⑧                                                                                                    | 理事長                                                            |
| 代表者氏名 【必須】 ⑧                                                                                                    | 5.<br>共済 太郎                                                    |
|                                                                                                    |                                                                |
|                                                                                                    |                                                                |
| 担当者 氏名 【必須】                                                                                                    | 送<br>共済 次郎                                                     |
| 担当者 電話番号 【必須】 🛞                                                                                                    | 000 - 0000 - 0000                                              |
| 連絡先メールアドレス 【必須】 ⑧                                                                                                    | メールアドレス<br>sample@mail.co.jp                                   |
|                                                                                                    |                                                                |

# 共済契約の申込み申請に必要な情報を登録する

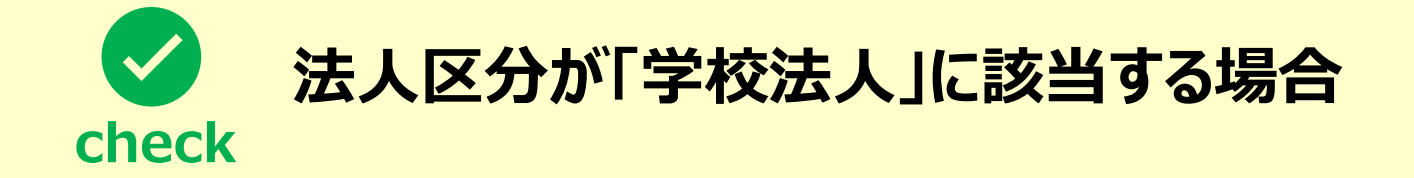

▶ 共済契約の申込み申請ができるのは、法人区分が「社会福祉法人」に該当する法人のみとなります。

▶ 法人区分が「学校法人」に該当する場合、まずはお電話にて機構へお問い合わせください。

【問い合わせ先】 独立行政法人福祉医療機構 共済部 退職共済課 Tel : 0570-050-294

# 共済契約の申込み申請をする

# 申請に必要な情報の 最終確認および申込み申請 の実施

#### すべての項目の入力が完了しましたら、 入力内容に誤りが無いことを確認し、 「機構へ提出する」ボタンをクリックします。

| 会福施設職員等退職手当共済制度 共済契約のお申込み                                                                                       |                                                   |
|----------------------------------------------------------------------------------------------------|---------------------------------------------------|
| 契約のお申込みにあたって次の項目の情報を入力してください。                                                                                   |                                                   |
| 登録内容に誤りがないことを確認後、「機構へ提出する」ボタンを押し                                                                                | てください。                                            |
| 機構側で登録内容を確認後、ご登録いただいたメールアドレス宛にログ                                                                                | プイン用URLを送付します。                                    |
| なお、契約申込み時には法人の履歴事項全部証明書(提出日の前3か月)                                                                               | 以内に作成されたもの)、就業規則、給与規程が必要となりますので、予めご用意ください。<br>- ★ |
| ※豆鉢内谷について、お亀路にてご照会をさせていただくことがありま                                                                                | 9.                                                |
| 登録者様のご確認 【必須】                                                                                                   | ● 社会福祉法人 ○ 社会福祉法人以外 ○ 学校法人                        |
|                                                                                                    |                                                   |
| 経営している主な施設の種類 【必須】 🛞                                                                                            | 選択 保育所                                            |
|                                                                                                    | ( mark                                            |
| 法人名 (87) [169] [19]                                                                                             | #39 3                                             |
| 法人名 【必须】 @                                                                                                    | OOO法人                                             |
|                                                                                                    |                                                   |
| 代表者職名 【必須】 ⑧                                                                                                    | 理事長                                               |
| Contraction of the second second second second second second second second second second second second second s |                                                   |
| 代表者氏名 【必須】 🛞                                                                                                    | 共済 太郎                                             |
|                                                                                                    |                                                   |
|                                                                                                    | 0000 住所校案                                         |
|                                                                                                    |                                                   |
| 相当者 氏名 【必須】                                                                                                    | 井道 次回                                             |
|                                                                                                    |                                                   |
| 担当者 電話番号 【必須】 🕢                                                                                                 | 000 - 0000 - 0000                                 |
|                                                                                                    | - N=0.781.7                                       |
| 連絡先メールアドレス 【必須】 🛞                                                                                               | sample@mail.co.jp                                 |
|                                                                                                    | - X-1.77FVX                                       |
| 連絡先メールアドレス(確認用) 【必須】                                                                                            | sample@mail.co.jp                                 |
|                                                                                                    |                                                   |

□□♀□ 独立行政法人福祉医療機構

# Step 2. 受付完了のお知らせを確認する

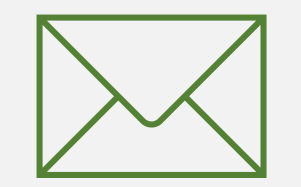

# 受付完了のお知らせを確認する

# 受付完了メールの受領

#### 「機構へ提出する」ボタンをクリックしますと、 機構から受付完了メールが送付されます。

# メッセージ 挿入 テキストの書式設定 描画 オプション ワ ~ □ ~ ♥ Aptos 12 B I U S =↓ ~ … Apto …

【WAM退職共済】退職共済の契約申込みへの申請を受付けました

×××××法人 担当者様

退職共済の契約申込みへの申請を受付けました。 機構から内容を確認後、ご連絡します。 契約申込みフォームについては、別途お送りしますので、お待ちください。

このメールはシステムから自動で送信していますので、返信することはできません。 お問い合わせは以下の問い合わせフォームからご連絡ください。 問い合わせフォームのURL: https://www.xxxxxxx

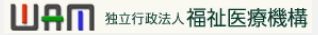

# Step 3. 退職手当共済契約申込書の提出案内メールを受領する

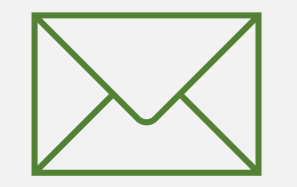

# 共済契約申込書の提出手続きへ進む

# 共済契約の申込み手続き のための案内メールの受領

共済契約の申込み申請完了後、受付メール とは別に、後日、機構から共済契約の申込み 手続きのための案内メールが送付されます。

▲ 共済契約の申込み申請完了後、契約締結希望 日等について機構から電話照会がありますので、 ご対応ください。

必要事項の確認が取れ次第、ご登録いただいた メールアドレス宛に共済契約の申込み手続きのた めの案内メールが送付されます。

| メッセージ | 挿入    | テキストの書式設定 | 描画    | オプション      | /  |   |   |      |          |  |
|-------|-------|-----------|-------|------------|----|---|---|------|----------|--|
| 5~    | C ~ ₽ | Aptos     | ~ 12  | ~ <b>B</b> | I  | U | 5 | ≡‡ ~ | <br>A∕ ~ |  |
| 【WAM退 | 職共済】退 | 職手当共済契約申  | 込書を提出 | 出してくださ     | เง |   |   |      |          |  |

××××××法人 担当者様

先般、申請をいただきました「退職共済の契約申込み」に基づき 退職手当共済契約の契約申込みURLを発行いたします。 次の手順に従って操作をお願いします。 ①次のURLからパスワード設定を実施してください。 https://www.xxxxxxxx ②ログイン画面に遷移しますので、次のログインIDと①で設定したパスワードを用いてログインをしてください。 ログインID:○○○××△△△ ③ログイン後、契約申込みにあたっての必要事項を入力し、提出してください。

なお、パスワード設定後、画面を閉じた場合は次のURLからアクセスし、契約申込みにあたっての必要事項を入力し、提 出してください。 https://www.xxxxxxx

また、このログインIDと設定いただいたパスワードは今後、当システムを利用する際に必要となりますので、適切に管理 ください。

このメールはシステムから自動で送信していますので、返信することはできません。 お問い合わせは以下の問い合わせフォームからご連絡ください。 問い合わせフォームのURL: https://www.xxxxxxx

# 共済契約申込書の提出手続きへ進む

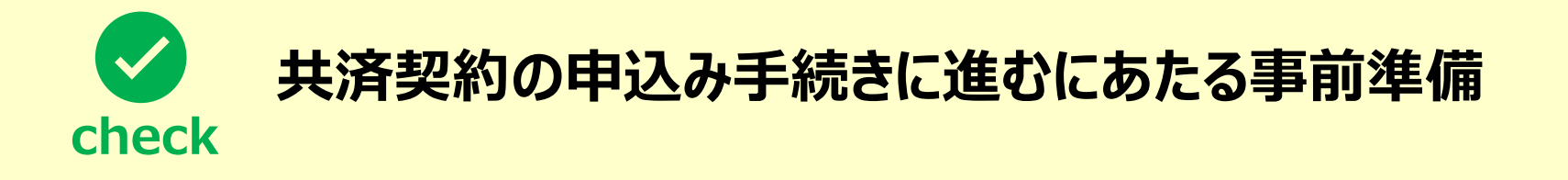

共済契約の申込み手続きに進むにあたり、次の5つの書類が必要となりますので、予めご用意ください。

- 法人の履歴事項全部証明書(提出日の前3か月以内に作成されたもの)
- 就業規則
- 給与規程
- 施設・事業の許認可書
- 加入資格がイ・ウの者の雇用契約書

# Step 4.システムログイン用のパスワードを設定する

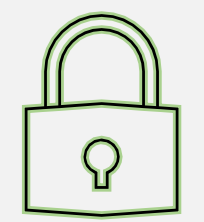

# システムログイン用のパスワードを設定する①

# システムログイン用の パスワードを設定するための 申請に進む

共済契約申込書を提出するためには、システ ムログイン用のパスワードを設定する必要があり ます。

共済契約の申込み手続きのための案内メールを 受領したら、メールに記載されているリンクから パスワードの設定申請に進みます。

| メッセージ | 挿入     | テキストの書式設定 | 描画   | オプション      |   |   |   |      |          |       |
|-------|--------|-----------|------|------------|---|---|---|------|----------|-------|
| 5~    | Co ~ 🖗 | Aptos     | ~ 12 | ~ <b>B</b> | I | U | 5 | =‡ ~ | <br>A∕ ~ | <br>~ |
| 【WAM退 | 國職共済】退 | 職手当共済契約申  | 込書を提 | 出してください    | 3 |   |   |      |          |       |

#### ×××××法人 担当者様

先般、申請をいただきました「退職共済の契約申込み」に基づき
 退職手当共済契約の契約申込みURLを発行いたします。
 次の手順に従って操作をお願いします。
 ①次のURLからパスワード設定を実施してください。
 https://www.xxxxxx
 ②ログイン画面に速移しましたで、次のログインIDと①で設定したパスワードを用いてログインをしてください。
 ログインID:○○○
 △△△
 ③ログイン後、契約申込みにあたっての必要事項を入力し、提出してください。

なお、パスワード設定後、画面を閉じた場合は次のURLからアクセスし、契約申込みにあたっての必要事項を入力し、提 出してください。 https://www.xxxxxxx

また、このログインIDと設定いただいたパスワードは今後、当システムを利用する際に必要となりますので、適切に管理 ください。

このメールはシステムから自動で送信していますので、返信することはできません。 お問い合わせは以下の問い合わせフォームからご連絡ください。 問い合わせフォームのURL: https://www.xxxxxxx

#### 

共済部 〒105-8486 東京都港区虎ノ門4-3-13 ヒューリック神谷町ピル9階 TEL 0570-050-294

# システムログイン用のパスワードを設定する②

# パスワード設定のための申請を行う

「パスワード変更申請」画面が表示されるので、共済契約の申込み手続きのための案内 メールに記載されているログインIDを入力します。(①の部分)

ログインIDを入力したら、「②パスワード発行リンク送信」ボタンをクリックします。

| 山中田独立行政法          | ➡福祉医療機構 退職手当共済システム 変更申請                                                                         |
|-------------------|-------------------------------------------------------------------------------------------------|
| パスワード再き<br>「パスワード | 発行用のリンクをお送りするため「ログインID」または、「共済契約者番号」を入力してください。<br>発行リンク送信」ボタンを押して頂くと、登録したメールアドレスにリンクが届きます。<br>1 |
|                   | ログインIDまたは、共済契約者番号                                                                               |
|                   | 2 パスワード発行リンク送信                                                                                  |

# システムログイン用のパスワードを設定する③

# システムログイン用 パスワードの設定に進む

パスワード設定のための申請が完了すると、登録 されているメールアドレス宛にパスワード設定のた めの案内メールが送付されます。

パスワード設定のための案内メールを受領したら、 メールに記載されているリンクからパスワードの 設定に進みます。

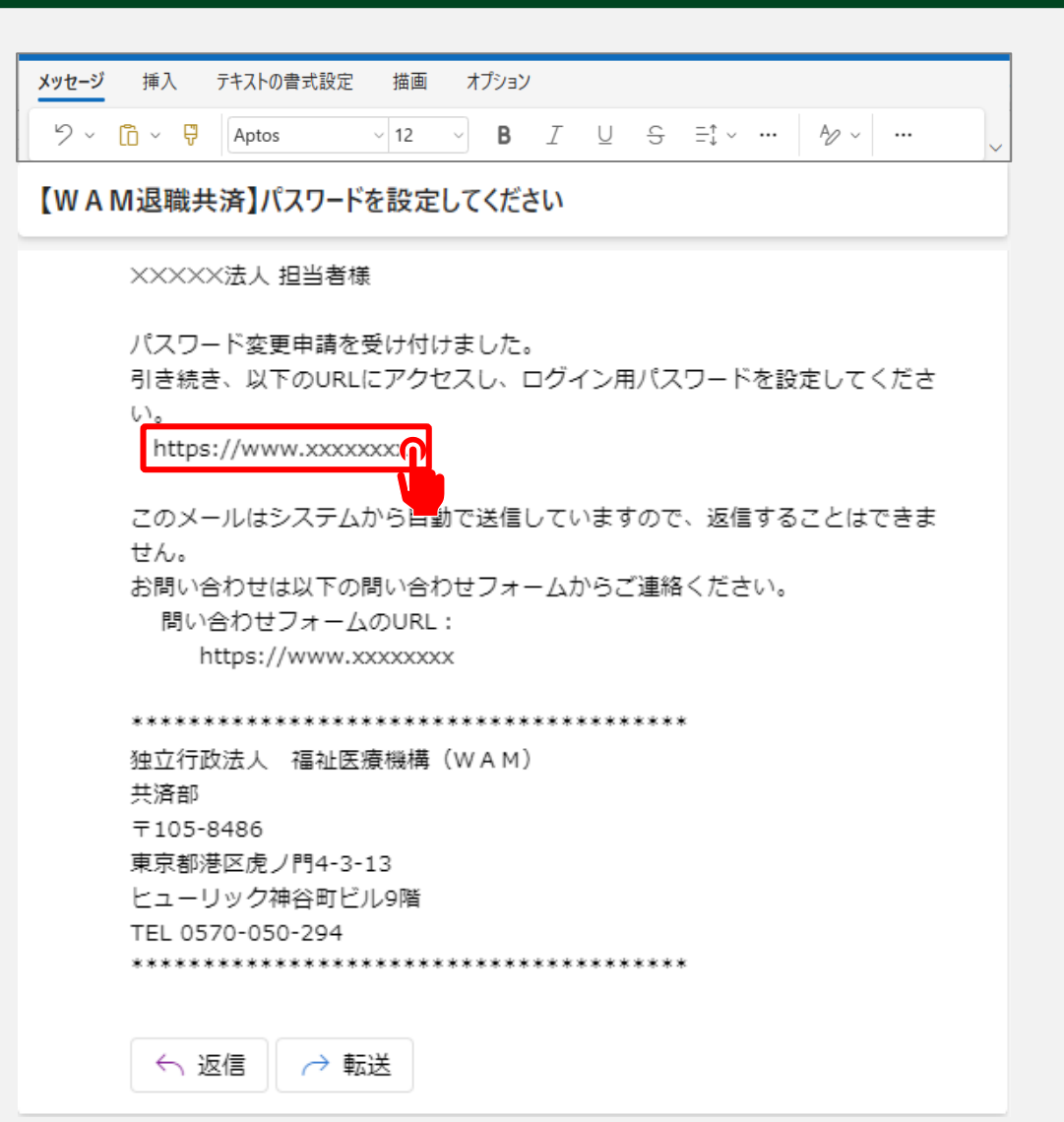

# システムログイン用のパスワードを設定する④

# パスワードの設定を行う

「パスワード変更」画面が表示されるので、①システムログイン用に設定するパスワードを入力し、 「②パスワード変更」ボタンをクリックします。

| 山井口 独立行政法                        | へ 福祉 医療機構 退職手当共済システム                                                          |                               |
|----------------------------------|-------------------------------------------------------------------------------|-------------------------------|
| 新しく設定する/<br>パスワードには、<br>(10〜24文字 | 『スワードを入力し、「登録」ボタンを押してください。<br>英大文字、英小文字、数字、記号(!"#\$%&'()*+,/:;<=>?@<br>≈以内) 1 | []^_`{ }~)をそれぞれ最低1つずついれてください。 |
|                                  | 新しいパスワード 【必須】                                                                 |                               |
|                                  | 新しいパスワード再入力 【必須】                                                              |                               |
|                                  | 2                                                                             | □ パスワードを表示する                  |

# システムログイン用のパスワードを設定する

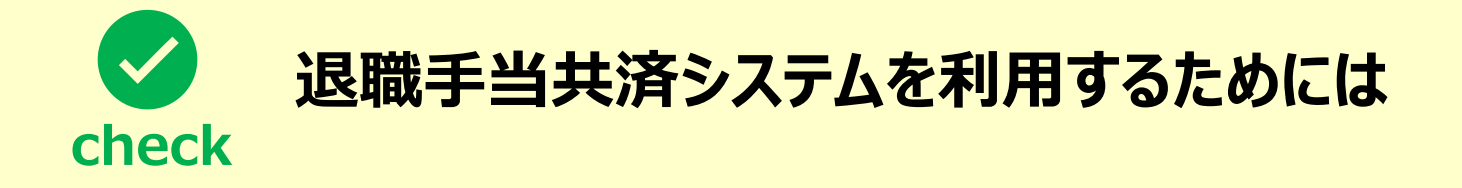

今後退職手当共済システムを利用するためには、以下の2つの情報が必要となります。 適切に管理をしてください。

- ログインID(共済契約の申込み手続きのための案内メールに記載されているもの)
- システムログイン用パスワード(当該手順にて設定したもの)

# Step 5.退職手当共済契約申込書の提出に必要な情報を入力し、機構に提出する

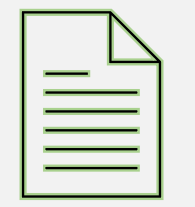

# 契約申込みに必要な情報の入力に進む

# 共済契約の申込み手続きへ進む

システムログイン用のパスワード設定が完了すると、「ログイン」画面が表示されます。

①ログインIDおよびStep4にて設定したシステムログイン用パスワードを入力し、「②ログイン」 ボタンをクリックして契約申込みに必要な情報の入力に進みます。

| 山中町 独立行政法人福祉医療機構<br>ログイン | 退職手当共済システム                                                         |  |
|--------------------------|--------------------------------------------------------------------|--|
| IDとパスワードを入力し、「ログイ<br>①   | マン」ボタンを押してください。<br>ID<br>パスワード                                     |  |
| 2                        | <ul> <li>パスワードを表示する</li> <li>ログイン</li> <li>ログインにも、うですか?</li> </ul> |  |

# 契約申込みに必要な情報の入力に進む

# パスワードの設定完了後、 画面を閉じてしまった場合

パスワードの設定完了後にシステムの画面を 閉じてしまった場合、共済契約の申込み手続 きのための案内メールに記載されているリンクか らシステムに再度アクセスし、契約申込みに必 要な情報の入力にお進みください。

# メッセージ 挿入 テキストの書式設定 描画 オプション り ~ □ ~ ♥ Aptos ~ 12 > B I U S =↓ ~ … Apto …

【WAM退職共済】退職手当共済契約申込書を提出してください

#### ×××××法人 担当者様

先般、申請をいただきました「退職共済の契約申込み」に基づき 退職手当共済契約の契約申込みURLを発行いたします。 次の手順に従って操作をお願いします。 ①次のURLからパスワード設定を実施してください。 https://www.xxxxxxxx ②ログイン画面に遷移しますので、次のログインIDと①で設定したパスワードを用いてログインをしてください。 ログインID:○○○×××△△△ ③ログイン後、契約申込みにあたっての必要事項を入力し、提出してください。

なお、パスワード設定後、画面を閉じた場合は次のURLからアクセスし、契約申込みにあたっての必要事項を入力し、提 出してください。

https://www.xxxxxxx

また、このログインID A いただいたパスワードは今後、当システムを利用する際に必要となりますので、適切に管理 ください。

このメールはシステムから自動で送信していますので、返信することはできません。 お問い合わせは以下の問い合わせフォームからご連絡ください。 問い合わせフォームのURL: https://www.xxxxxxx

\*\*\*\*\*

独立行政法人 福祉医療機構(WAM) 共済部 〒105-8486 東京都港区虎ノ門4-3-13 ヒューリック神谷町ビル9階 TEL 0570-050-294

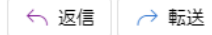

# Step 5 - 1. 共済契約の締結を希望する法人の情報を確認・登録する

# 共済契約の締結を希望する法人の情報を確認・登録する①

# 共済契約の申込み申請時に 登録した法人情報の確認

ログインIDとパスワードを用いてシステムに ログインすると、「新規契約情報入力 (法人情報)」画面が表示されます。

始めに、共済契約の申込み申請時に 登録した法人の情報に誤りが無いことを 確認します。

| ■ 出升Ⅲ №158法人福祉医療機構<br>新規契約情報入力(法人) | 退職手当共済システム<br><b>青報)</b> |                                                                 | 000法人 様 困ったときは 🕞                        |
|------------------------------------|--------------------------|-----------------------------------------------------------------|-----------------------------------------|
| 共済契約者ホーム / 新規契約情報入力(法人             | 青報)                      |                                                                 |                                         |
| 0                                  | 2                        |                                                                 | • • • • • • • • • • • • • • • • • • • • |
| 法人債報                               | 施設情報・職員情報                | 届出内容確認                                                          | 磁構へ提出                                   |
| 法人情報を確認してください                      |                          |                                                                 |                                         |
| 経営者種別 🔘                            |                          | 社会福祉法人                                                          | Ŧ                                       |
| 法人名(カナ) 【必須】 🔞                     |                          | <u>赤</u> 9シ*ン                                                   |                                         |
| 法人名 【必须】 ②                         |                          | 000法人                                                           |                                         |
| 代表者職名 【必須】 🛞                       |                          | 理事長                                                             |                                         |
| 代表者氏名 【必須】 🛞                       |                          | 姓                                                               | 名<br>太郎                                 |
| 郵便番号 【必須】 🕜                        |                          | 000 - 0000 住所検索                                                 |                                         |
| 所在地 【必須】 🛞                         |                          | 〇〇県         •         〇〇市           〇〇〇町1-2-3         〇〇〇町1-2-3 |                                         |
| 法人番号 🕡                             |                          | 00000000000                                                     |                                         |
| 代表電話番号 【必須】                        |                          | 000 - 0000 - 0000                                               |                                         |
| 代表FAX番号                            |                          | 000 - 0000 - 0000                                               |                                         |
| 履歷事項全部証明書 🕡                        |                          | ファイルを選択してください。<br>ファイルを選択                                       |                                         |

# 共済契約の締結を希望する法人の情報を確認・登録する②

# 書類のアップロード

続いて、共済契約の申込み手続きをする にあたり、次の3つの書類のアップロードが 必要となります。

- 法人の履歴事項全部証明書 (提出日の前3カ月以内に作成されたもの)
- 就業規則
- 給与規程

「ファイルの選択」ボタンをクリックして該当の 書類を選択し、各書類をアップロードします。

| 法人情報を確認してくたさい   |                                   |
|-----------------|-----------------------------------|
| 経営者種別 🛞         | 社会福祉法人                            |
| 法人名 (カナ) 【必須】 🛞 | ۸9y*>                             |
| 法人名 【必须】 ⑥      | 000法人                             |
| 代表者職名 【必須】 ⑧    | 理事長                               |
| 代表者氏名 【必須】 ⑥    | <u>性</u><br>共済<br>太郎              |
| 郵便番号 【必須】 ⑧     | 000 - 0000 住所検索                   |
| 所在地 【必须】 ⑧      | 〇〇県     マ     〇〇市       〇〇〇町1-2-3 |
| 法人番号 🛞          | 00000000000                       |
| 代表電話番号 《必須》     | 000 - 0000 - 0000                 |
| 代表FAX番号         | 000 - 0000 - 0000                 |
| 履歷事項全部証明書 🕢     | ファイルを選択してください。<br>ファイルを選択         |
| 就業現則 🕢          |                                   |
| 給与規程 🕡          | ファイルを選択してください。<br>ファイルを選択         |

# 共済契約の締結を希望する法人の情報を確認・登録する③

# 共済契約の申込み申請時に 登録した担当者情報および 契約希望日の確認

次に、共済契約の申込み申請時に 登録した担当者情報に誤りが無いことを 確認します。

併せて、機構からの電話照会時に確認 した契約希望日について、表示内容に 誤りが無いことを確認します。

| ■ 出日П №1582人福祉医療機構<br>新規契約情報入力(法人) | 退職手当共済システム<br><b>情報)</b> |                              | 000法人 様 困ったときは 🗗 |
|------------------------------------|--------------------------|------------------------------|------------------|
| キ済契約者ホーム / 新規契約情報入力 (法人            | (青報)                     |                              |                  |
| 0                                  | 0                        | 0                            | 0                |
| 法人情報                               | 施設情報·職員情報                | 届出内容確認                       | 稿構へ提出            |
| 法人情報を確認してください                      |                          |                              |                  |
| 経営者種別 @                            |                          | 社会福祉法人                       | ¥`               |
| 法人名(カナ) 【必須】 🔞                     |                          | \$99°.>                      |                  |
| 法人名 (必須) ⑧                         |                          | 000法人                        |                  |
|                                    |                          |                              |                  |
| 給与規程 🕡                             |                          | ファイルを選択                      |                  |
| 本共済契約の申込み担当者の情報を確認して               | ください                     |                              |                  |
| 所属部署名 【必须】 🞯                       |                          | 1000                         |                  |
| 役職 【必須】 🕜                          |                          | 000                          |                  |
| 氏名 【必须】                            |                          | 共済                           | 名<br>太郎          |
| 電話番号 【必須】 🍘                        |                          | 000 - 0000 - 0000            |                  |
| 連絡先メールアドレス 【必須】 ⑧                  |                          | メールアドレス<br>sample@mail.co.jp |                  |
| 共済契約の契約希望日を入力してください                |                          |                              |                  |
|                                    |                          |                              |                  |

共済契約の締結を希望する法人の情報を確認・登録する④

# 共済契約の申込み手続きを するにあたり前提となる 事項の確認

次に、共済契約の申込み手続きをするに あたり必要な次の3つの事項について、回 答をします。

- 過去に退職手当共済契約を締結したことがあるか
- 現在、中小企業退職手当共済契約を締結しているか
- 給与の支払い遅滞の有無

| 21 1 (11 40)                                                      | 10.10.10.00 . No.10.10.00    | Rundata                                                                                       |            |
|-------------------------------------------------------------------|------------------------------|-----------------------------------------------------------------------------------------------|------------|
| 法人情報を確認してください                                                     | 202422.18442 * 486.381.18448 | 100 CE 1 7 E 7 70 AG                                                                          | 081W-11212 |
| 経営者種別 🛞                                                           |                              | 社会福祉法人                                                                                        |            |
| 法人名(カナ) 【必須】 🙆                                                    |                              | #79°D                                                                                         |            |
| 法人名 [参编] 🛞                                                        |                              | 000法人                                                                                         |            |
|                                                                   |                              |                                                                                               |            |
| 彩希望日 🔞                                                            |                              | 2024 / 11 / 12                                                                                |            |
| 込み前提事項の確認                                                         |                              |                                                                                               |            |
| 過去に退職手当共済契約を締結したことはあ                                              | りますか? 【必須】 🛞                 | 🔾 はい 💿 いいえ                                                                                    |            |
|                                                                   |                              |                                                                                               |            |
| 現在、中小企業退職手当共済契約を締結され                                              | れていますか? 🔞                    | 🔾 ಡು 💿 ಉುನ                                                                                    |            |
| 現在、中小企業退職手当共済契約を締結され<br>合与の支払い遅滞の有無 【必須】  ②                       | いていますか? 🕢                    | <ul> <li>はい      ・いいえ     </li> <li>有     ・・・・・・・・・・・・・・・・・・・・・・・・・・・・・・・・・</li></ul>         |            |
| 現在、中小企業退職手当共済契約を締結され<br>合与の支払い遅滞の有無 【必須】 ②<br>要項説明書を確認のうえ内容に対して同意 | いていますか? 🕢                    | <ul> <li>はい      <ul> <li>いいえ</li> <li>有          <ul> <li>無</li> </ul> </li> </ul></li></ul> |            |

# 共済契約の締結を希望する法人の情報を確認・登録する④

### 大済契約の申込み手続きをするにあたり前提となる事項の check 確認をする際の注意

次の2つのケースに該当する場合、以降の手続きへ進むことができません。 該当する場合は、お電話にて機構へご相談ください。

● 現在、中小企業退職手当共済契約を締結している場合

● 給与支払いの遅滞がある場合

【問い合わせ先】 独立行政法人福祉医療機構 共済部 退職共済課 Tel : 0570-050-294

# 共済契約の締結を希望する法人の情報を確認・登録する(5)

# 重要事項説明書の確認①

次に、「重要事項を確認してください」ボ タンをクリックして重要事項説明書の確 認に進みます。

| 和成关利用報人力(法人           | .1育辛收)        |              |       |
|-----------------------|---------------|--------------|-------|
| 脊契約者ホーム / 新規契約情報入力(法) | (情報)          |              |       |
| 0                     | 0             | 0            | 0     |
| 法人情報                  | 施設情報·職員情報     | 届出内容確認       | 稿構へ提出 |
| 去人情報を確認してください         |               | I            |       |
| 至営者種別 🕢               |               | 社会福祉法人       |       |
| 去人名(カナ) 【必須】 🎯        |               | #09°.5       |       |
| 法人名 【必须】 🎯            |               | 000法人        |       |
|                       |               |              |       |
| の削提事項の確認              |               |              |       |
| 去に退職手当共済契約を締結したことはる   | ちりますか? 【必須】 🛞 | () はい () いいえ |       |
| 在、中小企業退職手当共済契約を締結され   | れていますか? 🔞     | ○ はい ● いいえ   |       |
| らの支払い遅滞の有無 【必須】 @     |               | ○ 有 ◉ 無      |       |
| 事項説明書を確認のうえ内容に対して同業   | 意してください。      |              |       |
|                       | 重要事項を確        | 愛してください      |       |

# 共済契約の締結を希望する法人の情報を確認・登録する⑥

# 重要事項説明書の確認2

重要事項説明書の確認が完了したら、 完了したことを示すために①確認事項 に√を入れ、「②同意します」ボタンをク リックします。

▲ 重要事項説明書を最後までスクロール していない場合、「同意します」ボタンは クリックできません。

|                                                                                                    | 3                                                                                                    |
|----------------------------------------------------------------------------------------------------|----------------------------------------------------------------------------------------------------|
|                                                                                                    | (核式第1号)<br>「社会福祉施設職員等退職手当共済契約重要事項確認書」                                                                                                    |
|                                                                                                    | <ul> <li>本書面は、社会福祉施設職員等退職手当共済制度へ加入を申し込む書類と一体をなし、重要事項を確認したことを要する重要な書類です。</li> <li>・社会福祉施設職員等退職手当共済制度へ加入を申し込む前に、下記事項を必ず確認してください。各事項は、別派の冊子に記載しています。</li> <li>・ご確認後、①確認日、法人名を記載し、②確認者(理事長です)が署名(印鑑不要です)してください。</li> <li>・中込書類一式と一種に独立行政法人福祉医療機構共済部へご送付ください。契約締結後、原本を独立行政法人福祉医療機構で保管し、写しを返送いたします。</li> </ul>                                                                                                    |
|                                                                                                    | <u>一 退職手当共済契約の締結にあたり、確認・理解が必要な重要事項 ―</u>                                                                                                    |
| 記1~110<br>最後までスク<br>記1~110                                                                                                   | D重要事項について、内容を確認してください。<br>2ロールして内容を確認していただいた後、画面下部の回顧ボタンを押下できるようになります。<br>通要事項をご理解いただけましたら、□(チェックボックス)に✔を入れていただき、同意ボタンを押下してください。                                                                                                    |
| 記1~110<br>職後までスグ<br>記1~110<br>2 古令に                                                                                          | D重要事項について、内容を確認してください。<br>2ロールして内容を確認していただいた後、画面下部の回顧ボタンを押下できるようになります。<br>重要事項をご理解いただけましたら、□(チェックボックス)に✔を入れていただき、同意ボタンを押下してください。<br>基づいて運営されている公的制度であること(重要事項1)                                                                                                    |
| 記1~110<br>最後までスグ<br>記1~110<br>2 去令に<br>2 試験方                                                                                 | D重要事項について、内容を確認してください。<br>2ロールして内容を確認していただいた後、画面下部の同意ボタンを押下できるようになります。<br>■要事項をご理解いただけましたら、□(チェックボックス)に✔を入れていただき、同意ボタンを押下してください。<br>基づいて運営されている公約制度であること(重要事項1)<br>式により毎年度掛金を納付すること(重要事項2)                                                                                                    |
| 記1~110<br>最後までスク<br>記1~110<br>2<br>よ令に<br>2<br>3職手<br>2<br>8職手                                                               | D重要事項について、内容を確認してください。<br>2ロールして内容を確認していただいた後、画面下部の回顧ボタンを押下できるようになります。<br>重要事項をご理解いただけましたら、□(チェックボックス)に√を入れていただき、同意ボタンを押下してください。<br>基づいて運営されている公的制度であること(重要事項1)<br>式により毎年度掛金を納付すること(重要事項2)<br>当共済契約の申込みができる経営者が限定されていること(重要事項3)<br>※甘添物約線結整の始わり、事業・課題を物理していること(重要事項3)                                                                                                    |
| 記1~110<br>最後までスズ<br>記1・110<br>2 去令に<br>2 試練方<br>2 認識手<br>2 認識手                                                               | D重要事項について、内容を確認してください。<br>2ロールして内容を確認していただいた後、画面下部の回意ボタンを押下できるようになります。<br>)重要事項をご理解いただけましたら、ロ(チェックボックス)に√を入れていただき、同意ボタンを押下してください。<br>基づいて運営されている公的制度であること(重要事項1)<br>式により毎年度損金を納付すること(重要事項2)<br>当共済契約の申込みができる経営者が限定されていること(重要事項3)<br>当共済契約締結時の施設・事業・職員を認識していること(重要事項4)<br>日の被共済額員の重要性(重要事項5)                                                                                                    |
| 記1~110<br>最後までスパ<br>記1~119<br>2 去令に<br>2 記職手<br>2 記職手<br>2 記職手<br>2 末俸月                                                      | D重要事項について、内容を確認してください。<br>2ロールして内容を確認していただいた後、画面下部の回意ボタンを押下できるようになります。<br>重要事項をご理解いただけましたら、□(チェックボックス)に√を入れていただき、同意ボタンを押下してください。<br>基づいて運営されている公的制度であること(重要事項1)<br>式により毎年度掛金を納付すること(重要事項2)<br>当共済契約の申込みができる経営者が限定されていること(重要事項3)<br>当共済契約締結時の施設・事業・職員を認識していること(重要事項4)<br>日の被共済職員の重要性(重要事項5)<br>額(俸給表の額・俸給の調整額)の重要性(重要事項6)                                                                                                    |
| 記1~110<br>服後までスペ<br>記1~110<br>2 去令に<br>2 話線手<br>2 認識手<br>2 時月1<br>2 女共済<br>2 女共済                                             | D重要事項について、内容を確認してください。<br>2ロールして内容を確認していただいた後、画面下部の回意ボタンを押下できるようになります。<br>重要事項をご理解いただけましたら、□(チェックボックス)に√を入れていただき、同意ボタンを押下してください。<br>基づいて運営されている公的制度であること(重要事項1)<br>式により毎年度損金を納付すること(重要事項2)<br>当共済契約の申込みができる経営者が限定されていること(重要事項3)<br>当共済契約%結時の施設・事業・職員を認識していること(重要事項4)<br>日の被共済職員の重要性(重要事項5)<br>語(俸給表の額・俸給の調整額)の重要性(重要事項6)<br>職員期間について(重要事項7)                                                                                          |
| 記1~110<br>最後までスク<br>記1~119<br>2 た令に<br>2 記録方<br>2 認識手<br>2 認識手<br>4 月11<br>2 本係月<br>2 転満<br>2 転満<br>2 転満<br>2 転満<br>2        | D重要車項について、内容を確認してください。<br>2ロールして内容を確認していただいた後、画面下部の同意ボタンを押下できるようになります。<br>重要車項をご理解いただけましたら、□(チェックボックス)に√を入れていただき、同意ボタンを押下してください。<br>基づいて運営されている公約制度であること(重要車項1)<br>式により毎年度掛金を納付すること(重要車項2)<br>当共済契約の申込みができる経営者が限定されていること(重要車項3)<br>当共済契約%結時の施設・事業・職員を認識していること(重要車項4)<br>日の彼共済職員の重要性(重要車項5)<br>語(俸給表の語・俸給の調整語)の重要性(重要車項6)<br>職具期間について(重要事項7)<br>約者には様々な義務があること(重要事項8)                                                                 |
| 記1~110<br>最後までスク<br>記1~110<br>2 た今に<br>2 認識手<br>2 認識手<br>2 お崩す<br>1 月1<br>2 た浜刻<br>2 た浜刻<br>2 支共済<br>2 支共済                   | D重要事項について、内容を確認してください。<br>2ロールして内容を確認していただいた後、画面下部の回意ボタンを押下できるようになります。<br>)重要事項をご理解いただけましたら、□(チェックボックス)に√を入れていただき、同意ボタンを押下してください。<br>基づいて運営されている公的制度であること(重要事項1)<br>式により毎年度損金を納付すること(重要事項2)<br>当共済契約の申込みができる経営者が限定されていること(重要事項3)<br>当共済契約維結時の施設・事業・職員を認識していること(重要事項3)<br>当共済契約維結時の施設・事業・職員を認識していること(重要事項4)<br>日の被共済職員の重要性(重要事項5)<br>該(俸給表の額・俸給の調整額)の重要性(重要事項6)<br>職員期間について(重要事項7)<br>約者には様々な義務があること(重要事項8)<br>職員期間の通算及び合算について(重要事項9) |
| 記1~110<br>最後までスク<br>記1~110<br>2 お令に<br>2 認識手<br>2 認識手<br>2 認識手<br>2 認識手<br>2 表共済<br>2 表共済<br>2 認識手<br>2 表共済<br>2 表現<br>3 記載手 | D重要事項について、内容を確認してください。<br>2ロールして内容を確認していただいた後、画面下部の回意ボタンを押下できるようになります。<br>)重要事項をご理解いただけましたら、□(チェックボックス)に√を入れていただき、同意ボタンを押下してください。<br>基づいて運営されている公約制度であること(重要事項1)<br>式により毎年度損金を納付すること(重要事項2)<br>当共済契約卵申込みができる経営者が限定されていること(重要事項3)<br>当共済契約卵申込みができる経営者が限定されていること(重要事項4)<br>日の被共済職員の重要性(重要事項5)<br>蠢(俸給表の額・俸給の課整調)の重要性(重要事項6)<br>職員期間について(重要事項7)<br>約者には様々な義務があること(重要事項9)<br>当共済契約綱除について(重要事項10)                                         |

# 共済契約の締結を希望する法人の情報を確認・登録する⑥

# 入力した法人情報の確認

最後に入力した法人の情報に誤りが無い ことを確認し、「確認」ボタンをクリックします。

▲ 重要事項説明書の確認が完了していない 場合、「確認」ボタンはクリックできません。

| <ul> <li>         世日間 B立行BEA人福祉医療機構 追職手</li> <li>         新規契約情報入力(法人情報)     </li> </ul> | 当共済システム               |                   | 000法人様 困ったときは 日 |
|------------------------------------------------------------------------------------------|-----------------------|-------------------|-----------------|
| 共済契約者ホーム / 新規契約情報入力 (法人情報)                                                               |                       |                   |                 |
| 0                                                                                        | 0                     | 0                 | 0               |
| 法人債報<br>法人情報を確認してください                                                                    | 施設情報·職員情報             | 届出内容確認            | 稿構へ提出           |
| 経営者種別 @                                                                                  |                       | 社会福祉法人            | •               |
| 法人名 (カナ) (診病) @                                                                          |                       | 409">             | ]               |
| 法人名 (必须) 🛞                                                                               |                       | 000法人             |                 |
| 日込み前提案項の確認                                                                               |                       |                   |                 |
| 過去に退職手当共済契約を締結したことはありますか                                                                 | ? ( <b>&amp;a) ()</b> | 0 はい 💿 いいえ        |                 |
| 現在、中小企業退職手当共済契約を締結されています                                                                 | o, s 🕲                | ○ はい <b>●</b> いいえ |                 |
| 給与の支払い遅滞の有無 【必須】 🕜                                                                       |                       | ○ 有 ● 無           |                 |
| 重要事項説明書を確認のうえ内容に対して同意してくだる                                                               | さい。                   |                   |                 |
|                                                                                          | 重要事項を                 | を確認してください         |                 |
| 書違いが無いことを確認出来ましたら、「確認」ボタンを                                                               | を押して施設情報の登録に進ん        | でください。            |                 |
|                                                                                          | 戻                     | る 確認              |                 |
|                                                                                          | _                     |                   |                 |

□□□□ 独立行政法人福祉医療機構

# Step 5-2. 法人が経営する施設の情報を登録する

# 施設の登録手続きに進む

# 法人が経営する施設の登録に進む

法人情報の登録が完了すると、「新規 契約情報入力(施設情報)」画面が 表示されます。

画面右上の「施設追加」ボタンをクリックして経営する施設の登録に進みます。

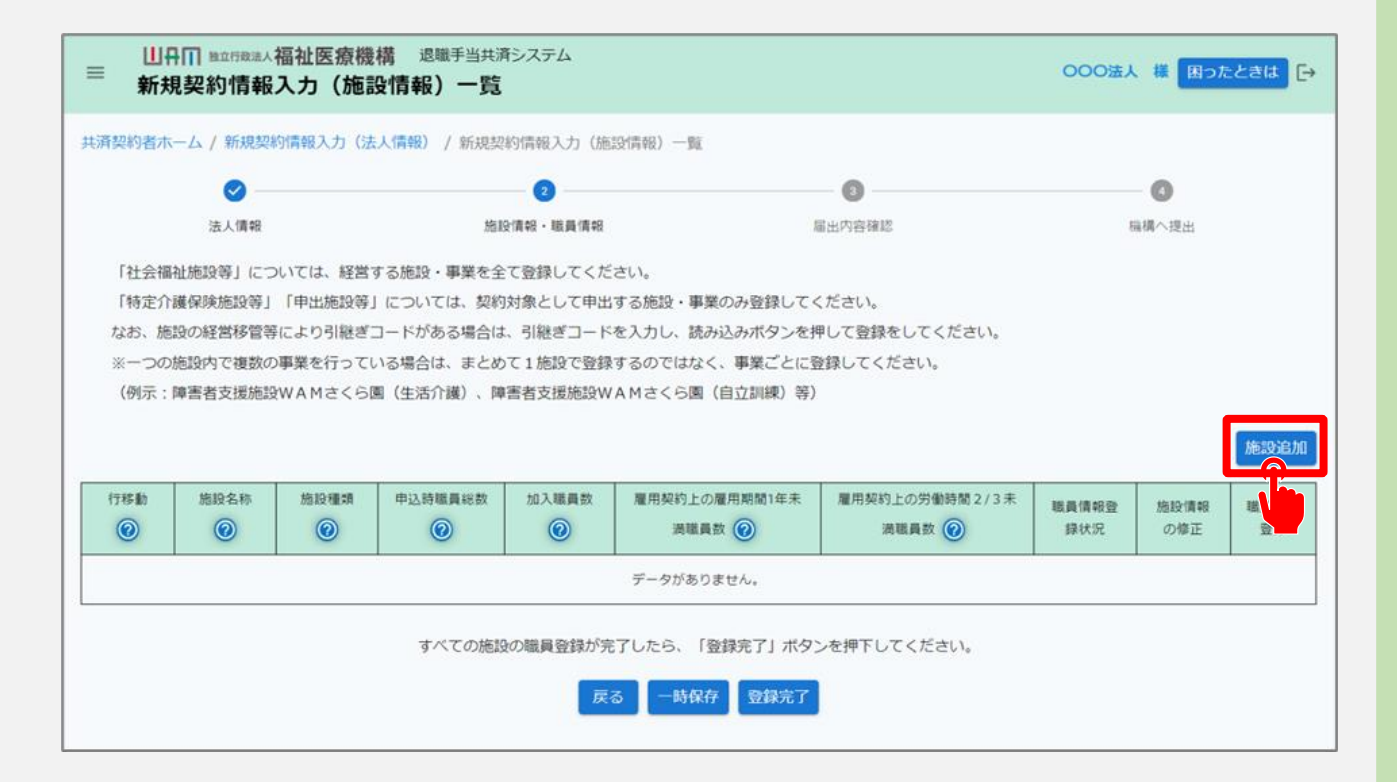

# 法人が経営する施設の情報を登録する①

# 施設・事業情報の登録

次に、「施設情報新規登録」画面が表示 されますので、以下の4つの項目について、 画面の案内に沿って届出に必要な情報 を登録します。

- 施設・事業にかかる情報
- 施設・事業に使用する
   「俸給の調整額」対象手当
- 新設・申出日時点における職員数
- 施設・事業を経営している証拠書類
- ▲ 申込時職員総数、加入職員数の項目は、 この後で登録する職員情報の内容が自動 で反映されます。

| ■ 出升Ⅲ BidfReal 福祉医療機構 退職手当共済システム<br>施設情報 新規登録                    | 000法人 様 困ったときは [→       |
|------------------------------------------------------------------|-------------------------|
| 共済契約者ホーム / 新規契約情報入力(法人情報) / 新規契約情報入力(施設情報) 一                     | 隆/施設情報 新规型錄             |
| 0                                                                | 0 0                     |
| 施設情報 職員情報 羅出中                                                    | 容確認 確構へ提出               |
| 新規で登録する施設の情報を入力してくたさい。<br>なお、施設の経営移管等により引継ぎコードがある場合は、引継ぎコードを入力し、 | 「読み込み」ボタンを押して登録をしてください。 |
| ※一つの施設内で複数の事業を行っている場合は、まとめて1施設で登録するのでは                           | はく、事業ごとに登録してください。       |
| 引継ぎコード 🛞                                                         | ○ 利用する ⑥ 利用しない          |
| 基本情報                                                             |                         |
| 新設・申出年月日 【必須】 🕢                                                  | 2024/11/12              |
| 施設種類 【必須】 🕢                                                      | 選択 保育所                  |
| 施設区分 【必須】 🛞                                                      | 社会福祉施設等                 |
| 施設名称 【必須】 🛞                                                      | 000/#20                 |
|                                                                  | 000 - 0000 住所线索         |
|                                                                  |                         |
| 当該施設・事業を経営している証拠書類 【必須】 🔞                                        | sample.pdf<br>ファイルを選択   |
| 入力した内容を確認後、間違いが無ければ「登録」ボタンを押してください。                              |                         |
| 戻る 登録                                                            | 続けて施設登録                 |

# 法人が経営する施設の情報を登録する①

## ✓ 引継ぎコードを利用して施設・事業の情報を登録する場合① check

- ▶ 施設・事業の経営移管等により、引継ぎコードを利用して施設・事業の情報を登録する場合、 次の手順に沿って登録を行います。
- 「施設情報 新規登録」画面の上部に位置する項目「引継ぎコード」にて、「利用する」を選択します。

| 新規で登録する施設の情報を入力してください。               |                            |
|--------------------------------------|----------------------------|
| なお、施設の経営移管等により引継ぎコードがある場合は、引継ぎコードを入け | 」し、「読み込み」ボタンを押して登録をしてください。 |
| ※一つの施設内で複数の事業を行っている場合は、まとめて1施設で登録するの | Dではなく、事業ごとに登録してください。       |
| 引継ぎコード 🕢                             | ◎利用する ○ 利用しない 読み込み         |
|                                      |                            |
|                                      |                            |

# 法人が経営する施設の情報を登録する①

## ✓ 引継ぎコードを利用して施設・事業の情報を登録する場合② check

- 前共済契約者から連絡を受けた引継ぎコードを入力します。(①の部分)
- 引継ぎコードの入力が完了したら、「②読み込み」ボタンをクリックします。

|                                      |                   | (2)        |
|--------------------------------------|-------------------|------------|
| 引継ばコード 📀                             | ● 利用する ○ 利用しない    | 123456     |
| ※一つの施設内で複数の事業を行っている場合は、まとめて1施設で登録するの | )ではなく、事業ごとに登録してくフ | ださい。       |
| なお、施設の経営移管等により引継ぎコードがある場合は、引継ぎコードを入力 | 」し、「読み込み」ボタンを押して  | 登録をしてください。 |
| 新規で登録する施設の情報を入力してください。               |                   |            |

# 法人が経営する施設の情報を登録する②

# 登録した施設・事業情報の 確認

届出に必要なすべての項目の入力が完了 したら、入力内容に誤りが無いことを確認し ます。

他にも登録する施設・事業がある場合は、 「①続けて施設登録」ボタンをクリックして 施設・事業の登録に進みます。

契約の対象とするすべての施設・事業の登録が完了した場合は、「②登録」ボタンをクリックします。

| ■ ШПП №1780%人福祉医療機構 退職手当共済システム<br>施設情報 新規登録                                                 | <u> </u>                                         | 000法人 様 困ったときは 日 |
|---------------------------------------------------------------------------------------------|--------------------------------------------------|------------------|
| 其済契約者ホーム / 新規契約情報入力(法人情報) / 新規契約情報入                                                         | 力(施設情報)一覧/施設情報新現登録                               |                  |
| 0                                                                                           | 0                                                | 0                |
| 施設情報・職員情報                                                                                   | 雇出内容確認                                           | 職構へ提出            |
| 前席で豆豉すうの店板の用板を入力してください。<br>なお、施設の経営移管等により引継ぎコードがある場合は、引継ぎ<br>※一つの施設内で複数の事業を行っている場合は、まとめて1施設 | コードを入力し、「読み込み」ボタンを押して登<br>で登録するのではなく、事業ごとに登録してくだ | 録をしてください。<br>さい。 |
| 引継ぎコード 🛞                                                                                    | ○ 利用する ● 利用した                                    | <i>au</i>        |
| 基本情報                                                                                        |                                                  |                  |
| 新設・申出年月日 (必須) 🛞                                                                             | 2024/11/12                                       |                  |
| 施設種類 【必須】 @                                                                                 | 選択 保育所                                           |                  |
| 施設区分 【必須】 ⑧                                                                                 | 社会福祉施設等                                          |                  |
| 施設名称 【必須】 ⑧                                                                                 | 000施設                                            |                  |
|                                                                                             | 000 - 0000                                       | 住所検索             |

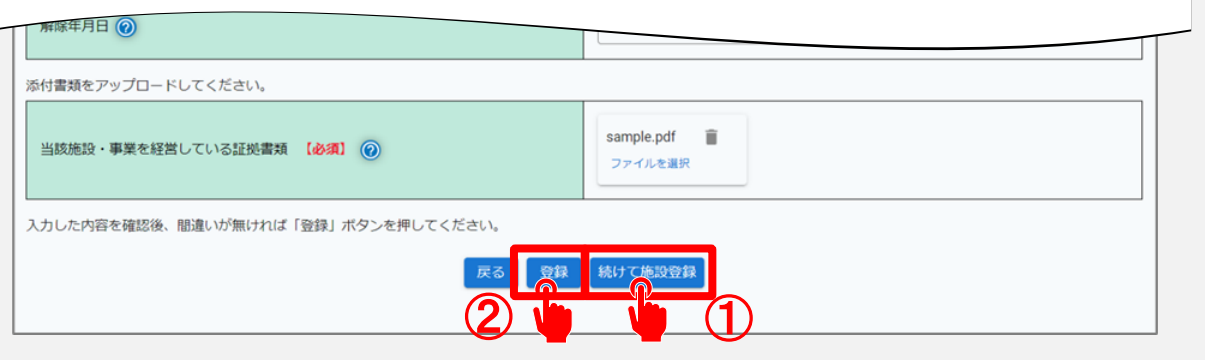

# 新設する施設・事業情報を登録する③

# 施設・事業情報の登録完了

施設・事業の登録が完了すると、「新規契約情報入力(施設情報)」画面に施設・事業の情報が表示されます。

|                                   | 0                                                                                                    |                                                                              | 0                                                            |                                             | 0                                     |                                      |                            | 0                         |                      |
|-----------------------------------|----------------------------------------------------------------------------------------------------|------------------------------------------------------------------------------|--------------------------------------------------------------|---------------------------------------------|---------------------------------------|--------------------------------------|----------------------------|---------------------------|----------------------|
|                                   | 法人傳報                                                                                                    | 施設情報・職員情報                                                                    |                                                              |                                             | 雇出内容                                  | <b>崔1</b> 日                          |                            | 機構へ提出                     | 1                    |
| 「社会報<br>「特定」「<br>なお、<br>が<br>※一つの | 副祉施設等」については、経営する施設<br>計量保険施設等」「中出施設等」につい<br>施設の経営移管等により引継ぎコードが<br>加設内で複数の事業を行っている場合<br>・<br>開業表支援施設WAMさくら間(4回) | Q・事業を全て登録してく<br>いては、契約対象として早<br>がある場合は、引継ぎコ−<br>らは、まとめて1施設で登<br>5介課)、障害者支援施設 | ださい。<br>出する施設・事業のみ<br>ドを入力し、読み込み<br>録するのではなく、<br>WA Mさくら園(自て | み登録してくださ<br>みボタンを押して<br>事業ごとに登録し<br>7調練) 等) | い。<br>登録をしてください<br>てください。             | Λ.                                   |                            |                           |                      |
| (刑示:                              |                                                                                                    |                                                                              |                                                              |                                             |                                       |                                      |                            |                           |                      |
| (19474 :<br>(19474 :              | 施設名称 (2)                                                                                                    | <b>施設機關 @</b>                                                                | 中込時職員総款                                                      | 加入職員数                                       | 雇用契約上の<br>雇用期間1年未<br>馬職員数             | 雇用契約上の<br>労働時間 2/3<br>未満職員数          | 職員情報<br>登録状況               | 施設情報の修正                   | 施設                   |
| (时示:<br>行移動<br>⑧<br>:             | 施設名称 (2)                                                                                                    | 施設機調 ⑧                                                                       | 中込時職員総数                                                      | 加入職員數<br>@                                  | 雇用契約上の<br>雇用期間1年未<br>馬職員数 ()<br>0     | 雇用契約上の<br>労働時間2/3<br>未満職員数<br>(で)    | 職員情報<br>登録状況<br>未登録        | 施設情報の修正<br>修正 削除          | 施設<br>総具情報登<br>職員情報会 |
| (时休:<br>行移動<br>②<br>:             | 施設名称 ()<br>001:000施設<br>002.000施設                                                                              | 施設標準<br>(保育所<br>特別要請老人<br>ホーム                                                | 中込時職員総数<br>② 0                                               | 加入職員款<br>② 0 0                              | 雇用契約上の<br>雇用期間1年未<br>海職具数 @<br>0<br>0 | 雇用契約上の<br>労業時間2/3<br>未高職員数<br>⑥<br>0 | 職員情報<br>登録状況<br>未登録<br>未登録 | 施設情報の修正<br>修正<br>修正<br>利除 | 施設<br>磁具情報会<br>磁員情報会 |

# Step 5 - 3. 法人が経営する各施設に在籍する職員の情報を登録する

#### 

## 職員の登録手続きに進む

# 法人が経営する各施設に在籍する職員の登録に進む

施設・事業情報の登録が完了したら、 「職員情報登録」ボタンをクリックして 各施設に在籍する職員の登録に進 みます。

| ≡ <mark>世</mark><br>新      | HII marinez/福祉医療機構 選り<br>規契約情報入力(施設情報)                                                  | 職手当共済システム<br>) <b>一覧</b>                                 |                                                       |                                             |                             |                                    |              | 000法人 橫 | 困ったときは 🕞 |
|----------------------------|-----------------------------------------------------------------------------------------|----------------------------------------------------------|-------------------------------------------------------|---------------------------------------------|-----------------------------|------------------------------------|--------------|---------|----------|
| 共済契約者7                     | ホーム / 新規契約情報入力 (法人情報)                                                                   | / 新規契約情報入力(                                              | 施設情報)一覧                                               |                                             |                             |                                    |              |         |          |
|                            | 0                                                                                       |                                                          |                                                       |                                             | 0                           |                                    |              | 0       |          |
|                            | 法人情報 施設情報,職員情報                                                                          |                                                          |                                                       |                                             | 屬出内容                        | HE12                               |              | 稿欄へ提出   |          |
| 「特定」<br>なお、<br>かい、<br>(例示) | ↑課保険施設等」「申出施設等」について<br>問題の経営移管等により引継ぎコードが8<br>の施設内で複数の事業を行っている場合は<br>障害者支援施設WAMさくら園(生活が | には、契約対象として年<br>5る場合は、引継ぎコー<br>は、まとめて1施設で登<br>1礎)、障害者支援施設 | 9出する施設・事業の。<br>ドを入力し、読み込。<br>録するのではなく、1<br>WAMさくら園(自) | み登録してくださ<br>みボタンを押して:<br>事業ごとに登録し<br>立訓練)等) | い。<br>登録をしてくださ!<br>てください。   | μ.                                 |              |         | 施設追加     |
| 行移動                        | 施設名称 🎯                                                                                  | 施設權規                                                     | 中込時職員総数                                               | 加入職員数                                       | 雇用契約上の<br>雇用期間1年未<br>満職員数 🛞 | 雇用契約上の<br>労働時間 2/3<br>未満職員数<br>()) | 職員債報<br>登録状況 | 施設情報の修正 | 職員債報登録   |
| \$                         | 001:000施設                                                                               | 保育所                                                      | 0                                                     | 0                                           | 0                           | 0                                  | 未登録          | 修正      | 職員情報登録   |
| \$                         | 002:△△△施設                                                                               | 特別養護老人ホーム                                                | 0                                                     | 0                                           | 0                           | 0                                  | 未登録          | 修正 剤除   | 職員情報登録   |
| :                          | 003:口口口施段                                                                               | 身体障害者福<br>祉センター                                          | 0                                                     | 0                                           | 0                           | 0                                  | 未登録          | 修正 削除   | 職員情報登録   |
|                            |                                                                                         | すべての施設                                                   | 後の職員登録が完了し、                                           | たら、「登録完了<br>一時保存 登録                         | 」ボタンを押下し<br>読完了             | てください。                             |              |         | ł        |

# パターン1. 一人ずつ職員を登録する

# 法人が経営する各施設に在籍する職員を登録する①

# 加入対象となる職員を 登録する①

#### 加入対象となる職員を一人ずつ 登録する場合、「職員登録」ボタン をクリックして職員の登録に進みます。

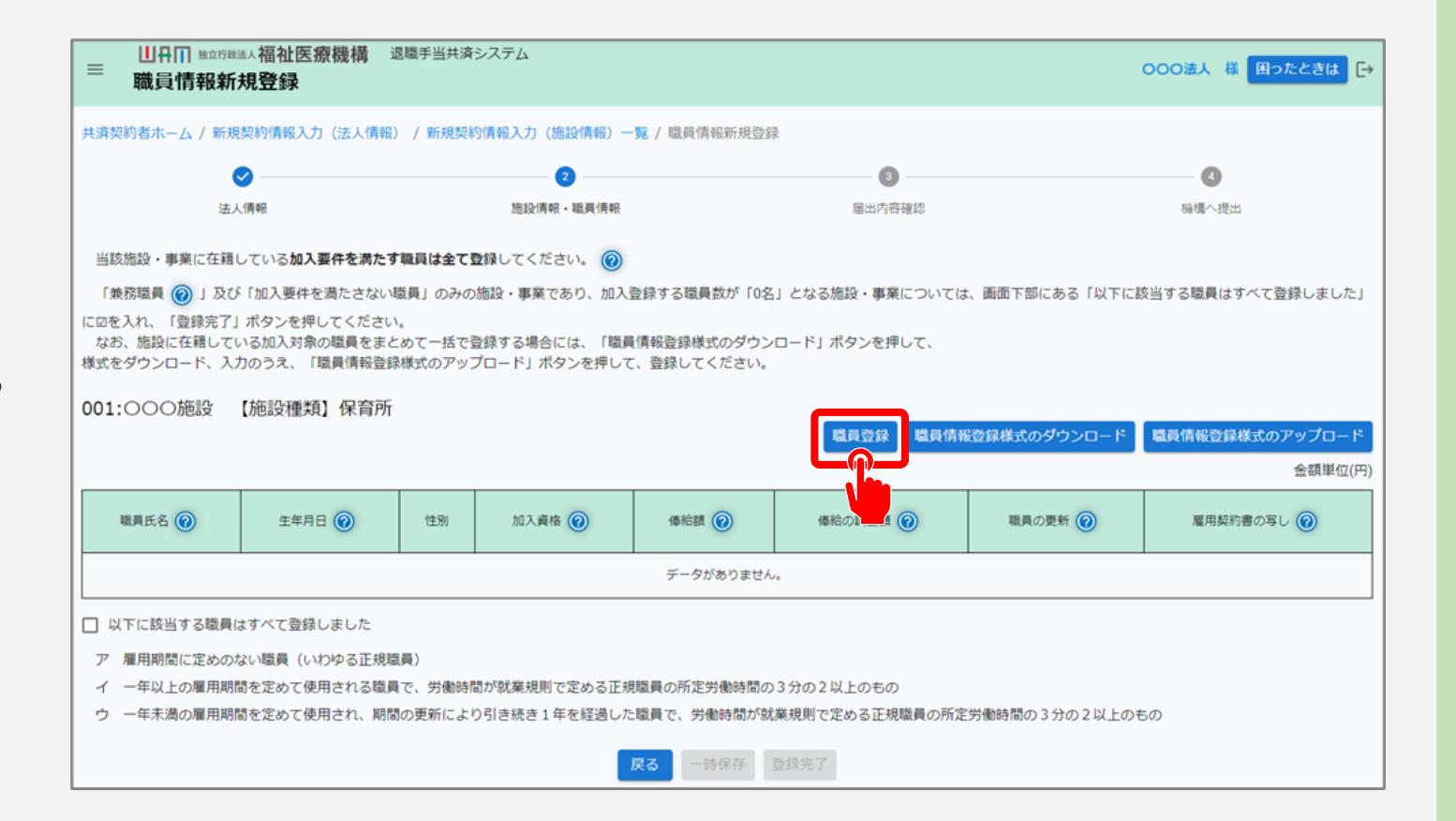

# 法人が経営する各施設に在籍する職員を登録する②

# 加入対象となる職員を 登録する②

「職員登録」ボタンをクリックすると、 「加入登録手続き」画面が表示され ますので、画面の案内に沿って、届 出に必要な情報を登録します。

登録が完了したら、「入力内容確認」 ボタンをクリックします。

| □冊Ⅲ #並行取法人福祥<br>加入登録手続き                                   | <b>业医療機構</b> 退職手当共済システム |                                                                                                    | 000法人 様 困ったときは [                            |
|-----------------------------------------------------------|-------------------------|----------------------------------------------------------------------------------------------------|---------------------------------------------|
| 共済契約者ホーム / 新規契約情                                          | 報入力(法人情報) / 新規契約情報入力(放  | 施設情報)一覧 / 職員情報新規登録 / 加入登録手続き                                                                                                    |                                             |
| 0 0                                                       |                         | 0                                                                                                    |                                             |
| 内容入                                                       | 力・確認                    | 加入登録手続き確認                                                                                                    | 機構へ提出                                       |
| なお、合算制度を利用して加入                                            | していたいでは、前共済契約者で発行されたら   | 引継ぎコードを入力することで、これまでの勤務期間(                                                                                                    | 皮共済職員期間)と次の勤務先での <mark>勤務期間(被共済職員期間)</mark> |
| 通算することができます。<br>引継ぎコード 🎯                                  |                         | <ul> <li>利用する </li> <li>利用する </li> </ul>                                                                                                    |                                             |
| 通算することができます。<br>引継ぎコード @<br>施設名 【必須】 @                    |                         | <ul> <li>利用する </li> <li>利用しない</li> <li>001:000施設</li> </ul>                                                                                       | ~                                           |
| 通算することができます。<br>引継ぎコード (@)<br>施設名 (必須) (@)<br>氏名 (カナ) (@) |                         | <ul> <li>利用する ● 利用しない</li> <li>001:00施設</li> <li><sup>11</sup><br/><sup>12</sup><br/><sup>14</sup><br/><sup>13</sup><br/><sup>14</sup></li> </ul> | -<br>                                       |

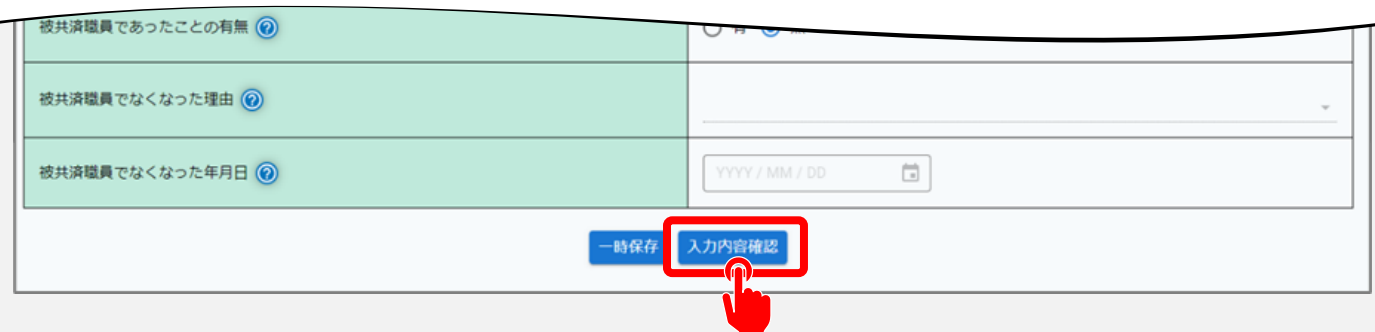

# 法人が経営する各施設に在籍する職員を登録する②

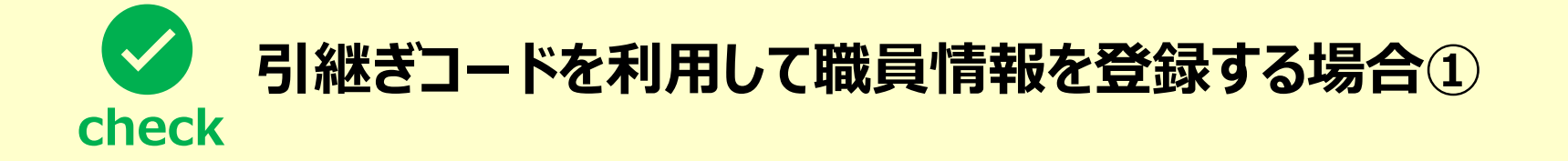

▶ 合算制度の利用により、引継ぎコードを利用して職員情報を登録する場合、次の手順に沿って登録を 行います。

#### ●「加入登録手続き」画面の上部に位置する項目「引継ぎコード」にて、「利用する」を選択します。

加入する施設、職員情報を入力して、「入力内容確認」ボタンを押してください。 複数人加入する場合は、次の画面で続けて入力ボタンを押してください。 なお、<mark>合算制度を利用して加入される場合</mark>は、前共済契約者で発行された<mark>引継ぎコードを入力</mark>することで、これまでの勤務期間(被共済職員期間)と次の勤務先での 勤務期間(被共済職員期間)を通算することができます。

| 引継ぎコード 🕢 | <ul> <li>利用する 〇 利用しない</li> <li>読み込み</li> </ul> |
|----------|------------------------------------------------|
|          |                                                |

# 法人が経営する各施設に在籍する職員を登録する②

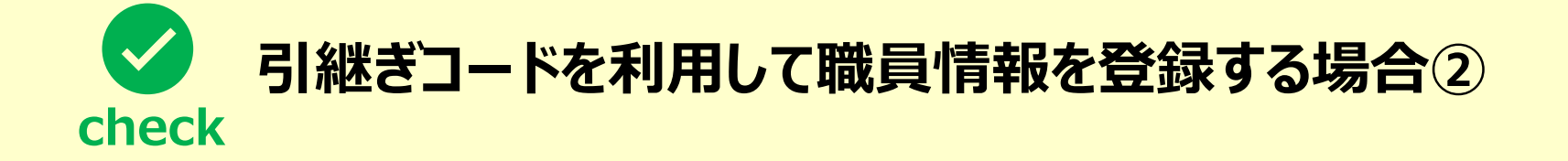

● 合算制度の利用を希望する職員から情報提供を受けた引継ぎコードを入力します。(①の部分)

引継ぎコードの入力が完了したら、「②読み込み」ボタンをクリックします。
 「読み込み」ボタンをクリックすると登録されている職員の氏名等の情報が初期表示されますので、
 本俸月額等を追加で入力してください。

加入する施設、職員情報を入力して、「入力内容確認」ボタンを押してください。 複数人加入する場合は、次の画面で続けて入力ボタンを押してください。 なお、合算制度を利用して加入される場合は、前共済契約者で発行された引継ぎコードを入力することで、これまでの勤務期間(被共済職員期間)と次の勤務先での 勤務期間(被共済職員期間)を通算することができます。

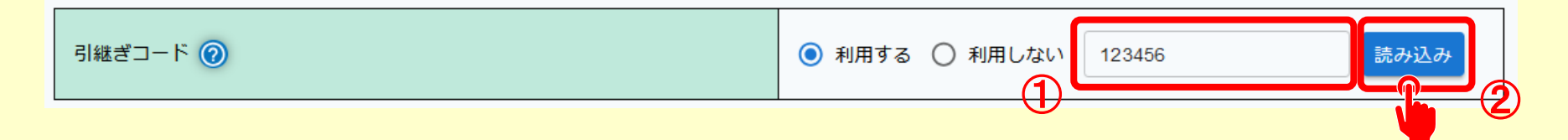

# 法人が経営する各施設に在籍する職員を登録する③

# 登録した職員情報の 確認

最後に、登録した職員情報に誤りが無いことを確認し「入力完 了」ボタンをクリックします。

| 0                                                                                                    | 0                                                                          | 0                                             |
|----------------------------------------------------------------------------------------------------|----------------------------------------------------------------------------|-----------------------------------------------|
| 内容入力・確認                                                                                                    | 加入登録手続き確認                                                                  | 張欓へ提出                                         |
| 加入する施設、職員情報を入力して、「入力内容確認」ボタンを<br>複数人加入する場合は、次の画面で続けて入力ボタンを押してく<br>なお、合算制度を利用して加入される場合は、前共済契約者で発行<br>通算することができます。 | 甲してください。<br><sup>どさい。</sup><br>テされた <mark>引継ぎコードを入力す</mark> ることで、これまでの勤務期間 | (被共済職員期間)と次の勤務先での <mark>勤務期間(被共済職員期間</mark> ) |
| 引継ぎコード 🛞                                                                                                    | ○ 利用する ④ 利用しな                                                              | ι.v                                           |
| 施設名 【必須】 ⑥                                                                                                    | 001:000施設                                                                  |                                               |
| 氏名 (ht) 🛞                                                                                                    | 13091                                                                      | 3(<br>902                                     |
| 氏名 【必須】 ⑧                                                                                                    | 姓                                                                          | 名郎                                            |
|                                                                                                    |                                                                            |                                               |
| あったことの有無 🔞                                                                                                    | ○ 有 ⑧ 無                                                                    |                                               |
| なくなった理由 🔞                                                                                                    |                                                                            |                                               |
| なくなった年月日 🔞                                                                                                    | YYYY/MM/DD                                                                 |                                               |
|                                                                                                    | 一時保存 入力内容確認                                                                |                                               |
|                                                                                                    |                                                                            |                                               |

# パターン2. 一括で職員を登録する

# 法人が経営する各施設に在籍する職員を登録する①

# 加入対象となる職員を 登録する

加入対象となる職員を一括で登録 する場合、「①職員情報登録様式の ダウンロード」ボタンをクリックして様式 ファイルをダウンロードします。

様式に従い、加入対象となる職員の 情報を入力します。

様式の入力が完了しましたら、 「②職員情報登録様式のアップロード」 ボタンをクリックして様式ファイルをアップ ロードします。

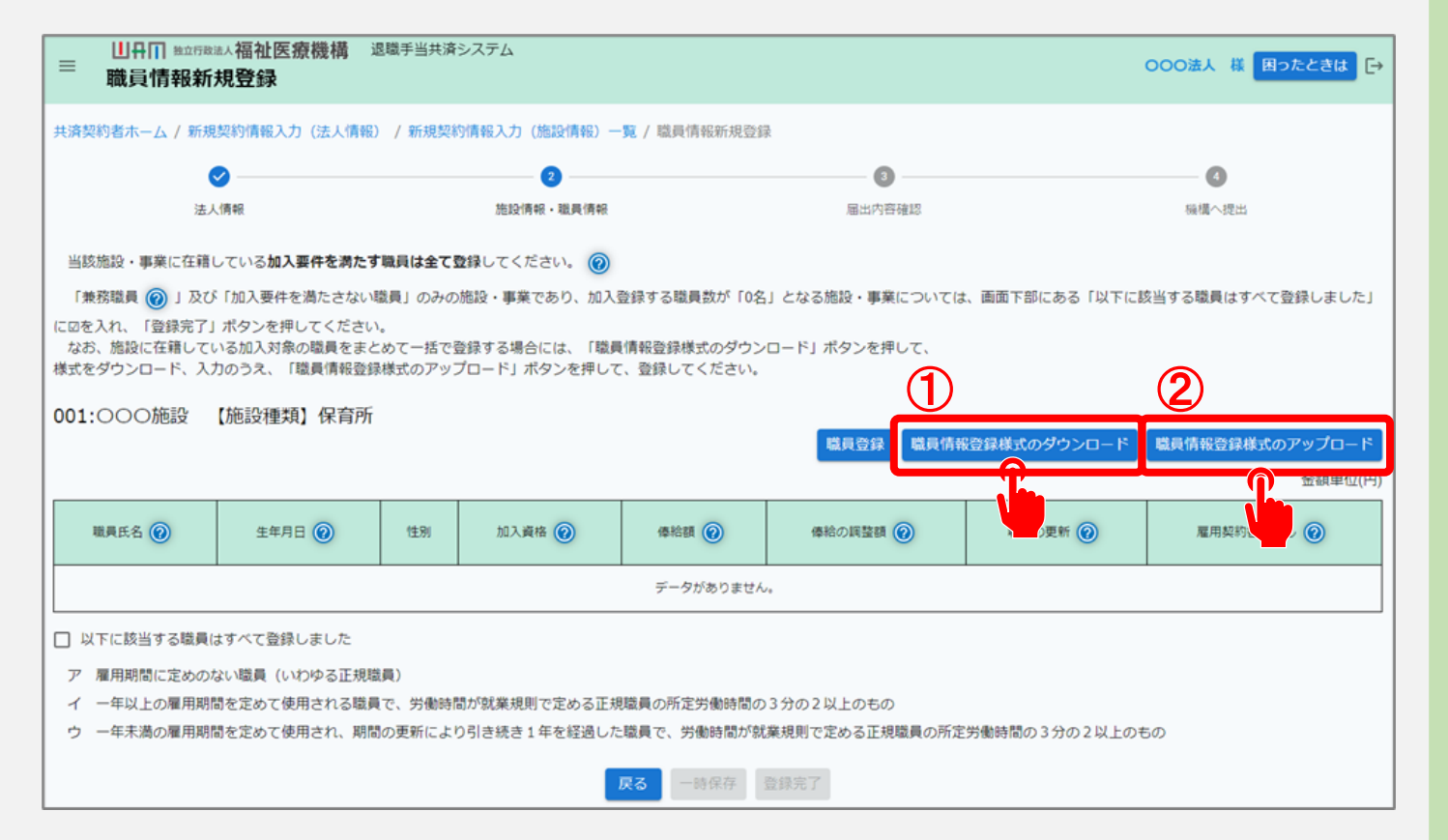

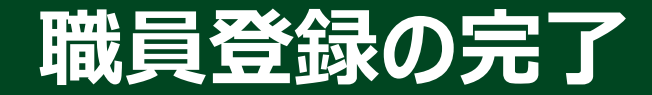

# 職員の登録を完了する

続いて、加入資格が「イ」「ウ」に該当 する職員に対して、雇用契約書の写 しをアップロードします(①の部分)。

加入資格が「イ」「ウ」に該当するすべての 職員に対して雇用契約書の写しのアップ ロードが完了したら、「②以下に該当する 職員はすべて登録しました」に、くを入れ、 「③登録完了」ボタンをクリックします。

▲ 対象者全員のアップロードが完了するまでは、 チェックボックスおよび「登録完了」ボタンを クリックすることはできません。

| 001:000施設                                      | 【施設種類】仍                       | 育所               |                         |                         | 歲員登録 職員情報登録                  | 様式のダウンロード               | 職員情報登録様式のアップロード       |
|------------------------------------------------|-------------------------------|------------------|-------------------------|-------------------------|------------------------------|-------------------------|-----------------------|
| 8                                              |                               |                  |                         |                         |                              |                         | 金額単位(P                |
| 職員氏名 🕢                                         | 生年月日 📀                        | 性別               | 加入資格 🕜                  | 俸給額 🛞                   | 俸給の調整額 🔞                     | 職員の更新 🕢                 | 雇用契約書の写し 🛞            |
| 00002:共済 太郎                                    | 1980/01/01                    | 男                | P                       | 300,000                 | 0                            | 修正 削除                   |                       |
| 00003:共済 次郎                                    | 1980/01/02                    | 男                | r                       | 300,000                 | 0                            | 修正 削除                   | sample.pdf<br>ファイルを選択 |
| 00004:共済 三郎                                    | 1980/01/03                    | 男                | ¢                       | 300,000                 | 0                            | 修正 削除                   | sample.pdf<br>ファイルを選択 |
| 以下に該当する職員<br>雇用期間に定める                          | し<br>見はすべて登録しまし<br>のない職員(いわゆる | レた<br>5正規職員      | )                       |                         |                              |                         | 1                     |
| <ul> <li>一年以上の雇用</li> <li>ウ 一年未満の雇用</li> </ul> | 明闇を定めて使用され<br>明闇を定めて使用され      | 1る職員で、<br>1、期間の! | 、労働時間か就業規則<br>更新により引き続き | 則で定める止規職員<br>1 年を経過した職員 | の所定労働時間の3分の。<br>で、労働時間が就業規則す | 2 以上のもの<br>で定める正規職員の所定5 | 労働時間の3分の2以上のもの        |
|                                                |                               |                  |                         | 戻る 一時保存                 | 登録完了                         |                         |                       |
|                                                |                               |                  |                         |                         |                              |                         |                       |

## 職員の登録状況の確認

# 職員の登録状況を確認する

登録完了ボタンをクリックすると、「新規 契約情報入力(施設情報)」画面が 表示されますので、 「職員情報登録状況」列を確認し、 「完了」と表示されていることを確認しま す。(①の部分)

すべての施設の登録状況が「完了」と 表示されましたら、「②登録完了」ボタン をクリックします。

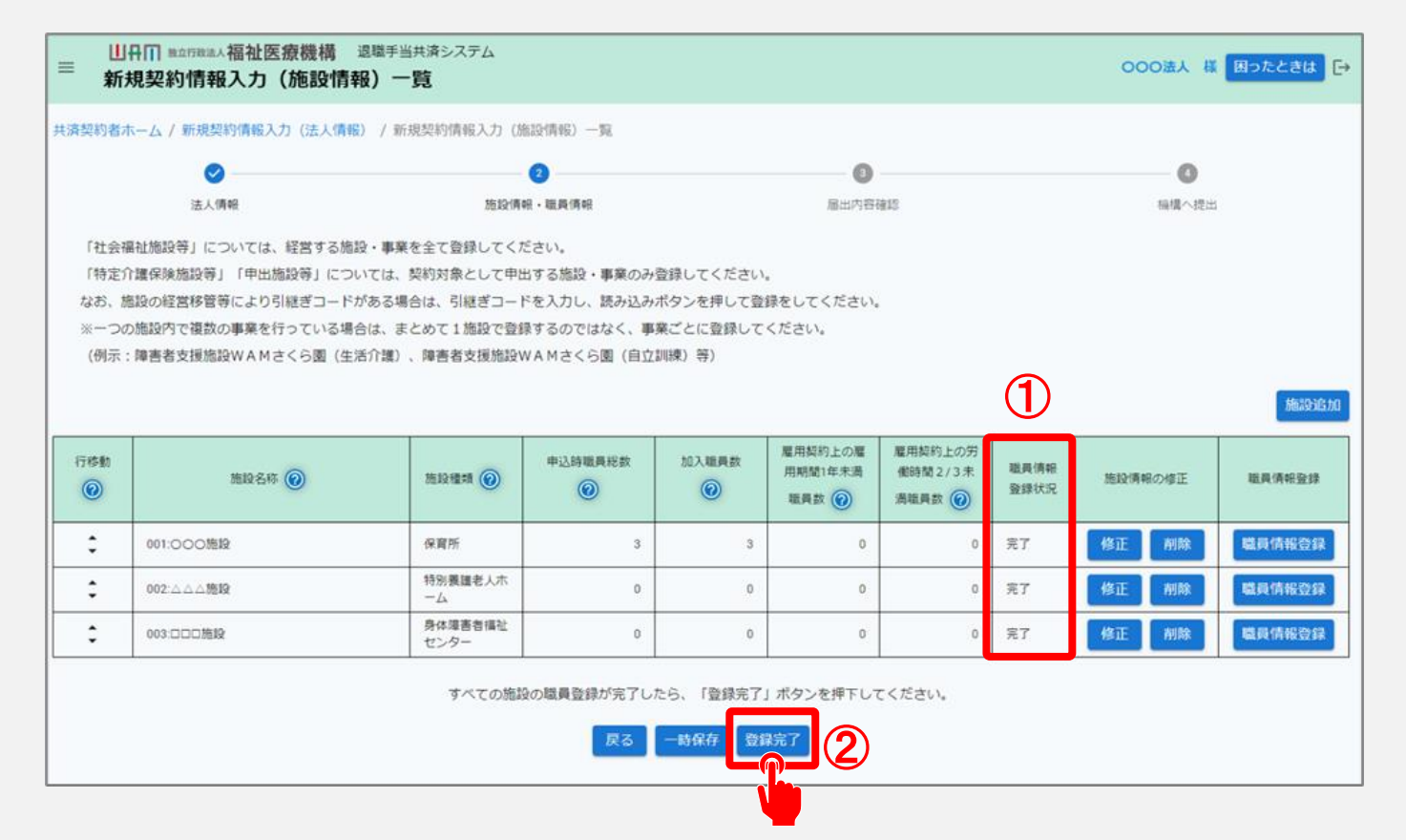

# 共済契約申込書を提出する

# 届出に必要な情報の最終確認および 共済契約申込書の提出

最後に、表示されている共済契約 申込書の内容に誤りが無いことを 確認し、「機構へ提出する」ボタン をクリックします。

| ■ 出日田<br>新規契 | 当立行電話入福祉医療機構<br>2約申込提出確認    | 退職手当共済      | システム     |                              |           |                                               |       | 000法J       | 構開つ          | こときは [ |
|--------------|-----------------------------|-------------|----------|------------------------------|-----------|-----------------------------------------------|-------|-------------|--------------|--------|
| 諸契約者ホーム      | 、/ 新規契約情報入力(法人              | (青報) / 新規契約 | ]情報入力(施設 | 計報)一覧 /                      | 新規契約申込提出研 | 213                                           |       |             |              |        |
|              | 0                           | 0           |          |                              | - 0 -     |                                               | 0     |             |              |        |
| 法人情報         |                             |             | 施設情報・職業  | し、「有中臣                       |           | 届出内容確認                                        |       | 編欄へ提出       |              |        |
| 人情報          |                             |             |          | 2                            |           |                                               |       |             |              |        |
| 経営者種別        | 法人番号 法人名                    | 代表者職名       | 代表着氏名    | 住所                           |           | 代表連絡方法                                        |       | 度型事项全部证明者   | 就讓規則         | 給与規程   |
| 社会福祉法人       | 0000000000000000000000000法人 | 理事長         | 共濟 太郎    | 〒000-0000<br>〇〇県〇〇市〇〇〇町1-2-3 |           | 代表電話番号:000-0000-0000<br>代表FAX番号:000-0000-0000 |       |             |              |        |
| 設情報          |                             |             |          | 12                           |           |                                               |       |             |              |        |
| 施設名称         | 施設禮類                        | 施段区分        | 入所定      | l (利用定員)                     | 職員配置基準敘   | 申込時職員総数                                       | 加入職員数 | 雇用期間1年未満職員数 | 労働時間2/3未満職員数 |        |
| 001:000施設    | 保育所                         | 社会福祉施設等     |          | 10                           | 3         | 3                                             | 3     | 0           |              | 0      |
| 002:△△△施設    | 特別養護老人ホーム                   | 特定介護保険施設    | *        | 10                           | 3         | 0                                             | 0     | 0           |              | 0      |
| 003:000施設    | 身体障害者福祉センター                 | 申出施設等       |          | 10                           | 3         | 0                                             | 0     | 0           |              | 0      |
|              |                             |             |          | 戻る                           | 機構へ提出する   |                                               | 9.0   |             |              |        |
|              |                             |             |          |                              |           |                                               |       |             |              |        |
|              |                             |             |          |                              |           |                                               |       |             |              |        |

# 共済契約申込書の提出手続きが完了しました

# 手続き完了

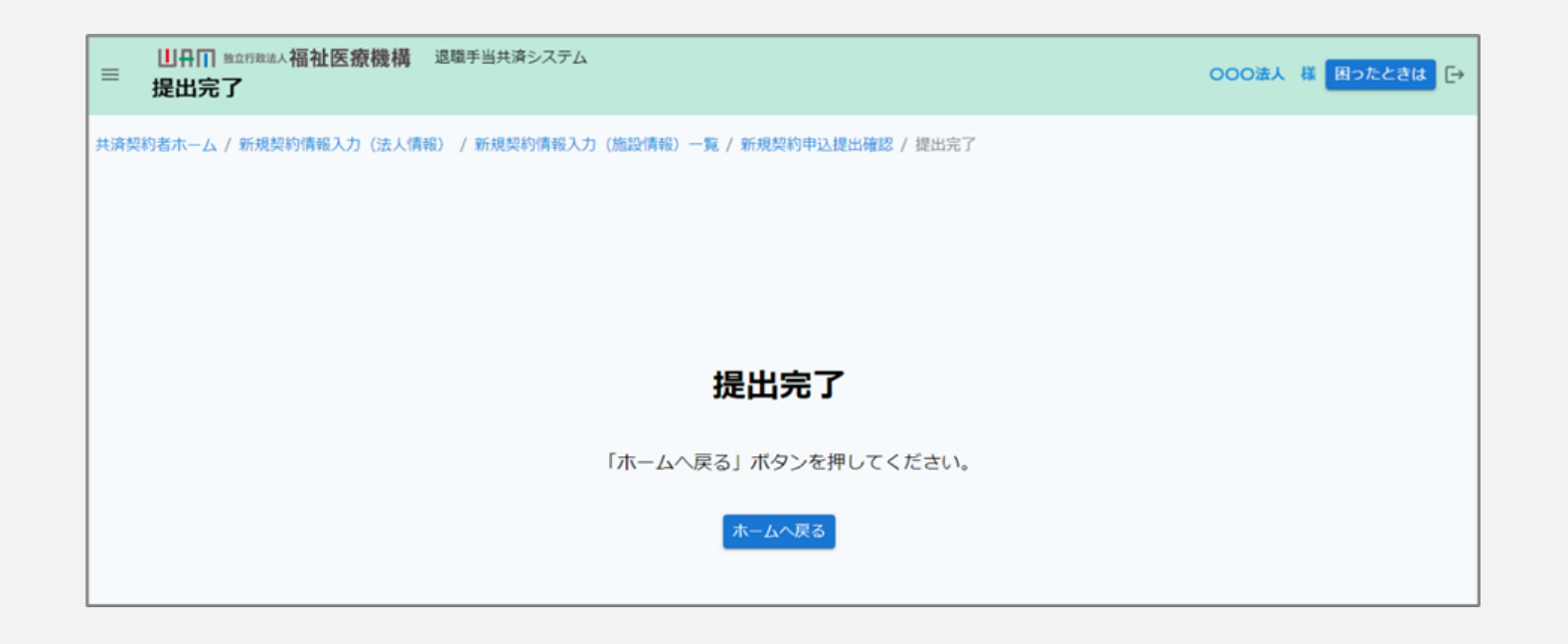

#### お疲れ様でした。

#### これにて社会福祉施設職員等退職手当共済契約申込書の提出手続きは完了となります。

□□♀□□ 独立行政法人福祉医療機構

# Step 6. 受付完了のお知らせを確認する

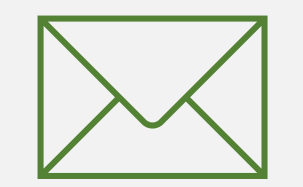

# 受付完了のお知らせを確認する

# 受付完了メールの受領

#### 共済契約の申込み手続きが完了すると、 機構から受付完了メールが送付されます。

#### メッセージ 挿入 テキストの書式設定 描画 オプション ∽ 12 ∽ **B** <u>I</u> <u>U</u> <del>S</del> <del>=</del><u>1</u> ∼ … A<sub>2</sub> ~ … り、 n 、 I Aptos 【WAM退職共済】退職手当共済契約申込書を受付けました XXXXXX法人 扫当者様 退職手当共済契約申込書を受付けました。 必要に応じて機構から申込内容について照会しますので、ご対応をお願いしま す。 審査が終わりましたら、審査結果について別途メールでお知らせしますので、 ご確認ください。 このメールはシステムから自動で送信していますので、返信することはできま せん。 お問い合わせは以下の問い合わせフォームからご連絡ください。 問い合わせフォームのURL: https://www.xxxxxxx \*\*\*\*\* 独立行政法人 福祉医療機構(WAM) 共済部 ₹105-8486 東京都港区虎ノ門4-3-13 ヒューリック神谷町ビル9階 TEL 0570-050-294 ∽ 返信 → 転送

# Step 7. 退職手当共済契約締結のお知らせを確認する

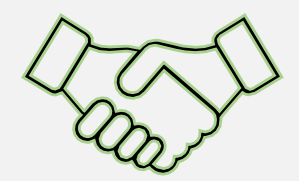

# 退職手当共済契約締結のお知らせを確認する

# 契約締結メールの受領

共済契約の申込み手続きが完了すると、 受付完了メールとは別に、後日、機構から 契約締結メールが送付されます。

◆別途、機構から共済契約証書、約款等が 郵送にて送付されます。 お手元に届きましたら、内容を確認してください。

| م ما بير ال              | ニナフレのキーナションウ                                                 | 卅正                  | +-f>, <b>\$</b>    |                 |       |                                    |        |  |   |  |
|--------------------------|--------------------------------------------------------------|---------------------|--------------------|-----------------|-------|------------------------------------|--------|--|---|--|
| メッセーシ 挿入                 | 「キ人トの音式設定                                                    | 抽凹                  | オノション              | /               |       |                                    |        |  |   |  |
| ッ、 <mark>に</mark> ~      | - Aptos                                                      | ~ 12                | ~ <b>B</b>         | IL              | 5     | $=^{\uparrow}_{\downarrow} \vee$ . | •• A ~ |  | ~ |  |
| 【WAM退職共済】退               | WAM退職共済】退職手当共済契約締結のお知らせ                                      |                     |                    |                 |       |                                    |        |  |   |  |
| XXXXXX法人 扎               | 日当者様                                                         |                     |                    |                 |       |                                    |        |  |   |  |
| 先般、お申込み<br>共済契約証書、       | をいただきました退職手当共溺<br>約款等については別途郵送にで                             | 啓契約申込書(i<br>てお送りします | こ基づき、契約<br>すので、ご確認 | を締結しまし<br>ください。 | たので、お | 知らせします。                            |        |  |   |  |
| 今後の諸手続き                  | については、必要に応じてメー                                               | -ルでご案内し             | Jますので、メ            | ールに従って          | ください。 |                                    |        |  |   |  |
| 「退職手当共済<br>https://ww    | システム」へは以下のURLから<br>ww.xxxxxxxx                               | 5アクセスいた             | こだけます。             |                 |       |                                    |        |  |   |  |
| なお、「俸給の<br>https://ww    | 調整額」対象手当を登録申請る<br>ww.xxxxxxxx                                | される場合はり             | 以下のURLにア           | クセスしてく          | ださい。  |                                    |        |  |   |  |
| ※「俸給の調整<br>https://wv    | ※「俸給の調整額」についての説明は、以下のURLの資料をご確認ください。<br>https://www.xxxxxxxx |                     |                    |                 |       |                                    |        |  |   |  |
| このメールはシ<br>お問い合わせは       | ステムから自動で送信していま<br>;以下の問い合わせフォームから                            | ますので、返信<br>らご連絡くださ  | 言することはで<br>さい。     | きません。           |       |                                    |        |  |   |  |
| 問い合わせこ<br>https://       | 問い合わせフォームのURL:<br>https://www.xxxxxxxx                       |                     |                    |                 |       |                                    |        |  |   |  |
| *******                  | *****                                                        | *****               |                    |                 |       |                                    |        |  |   |  |
| 独立行政法人<br>共済部            | 福祉医療機構(WAM)                                                  |                     |                    |                 |       |                                    |        |  |   |  |
| ₹105-8486                |                                                              |                     |                    |                 |       |                                    |        |  |   |  |
| 東京都港区虎ノ                  | 東京都港区虎ノ門4-3-13                                               |                     |                    |                 |       |                                    |        |  |   |  |
| ビユーワック14<br>TEL 0570-050 | ビユーリック伊合町ビル9階<br>TEL 0570 050 204                            |                     |                    |                 |       |                                    |        |  |   |  |
| ********                 | IEL 05/0-050-294                                             |                     |                    |                 |       |                                    |        |  |   |  |
|                          |                                                              |                     |                    |                 |       |                                    |        |  |   |  |
| ∽ 返信                     | ∼ 転送                                                         |                     |                    |                 |       |                                    |        |  |   |  |

# 社会福祉施設職員等退職手当共済契約申込書の 提出手続き動画マニュアルは以上となります